#### Coffee Machine

### PHILIPS 3100

## Service Service **Service**

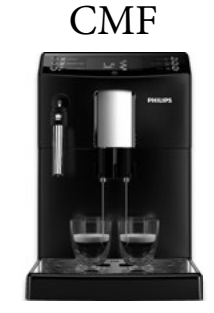

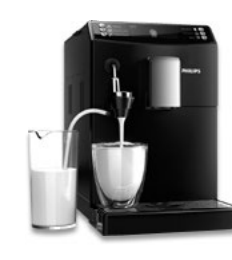

AMF

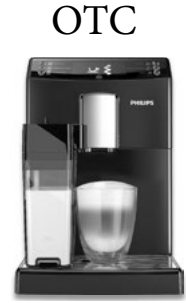

# ServiceManual

| ТҮРЕ      | 12NC         | DESCRIPTION             | ТҮРЕ      | 12NC         | DESCRIPTION                       |
|-----------|--------------|-------------------------|-----------|--------------|-----------------------------------|
| HD8826/09 | 882882609870 | PHI 3100 CMF BK 230 RU  | EP3550/00 | 882860600220 | PHI 3100 OTC BK 230/50            |
| HD8828/01 | 882882801100 | PHI 3100 OTC BK 230 BE  | EP3550/00 | 882860600300 | PHI 3100 OTC BK 230/50            |
| HD8828/09 | 882882809870 | PHI 3100 OTC BK 230 RU  | EP3550/10 | 882860610010 | PHI 3100 OTC SL 230/50            |
| HD8831/01 | 882883101010 | PHI 3100 CMF BK 230 WE  | EP3551/00 | 882861200010 | PHI 3100 OTC BK 230/50            |
| HD8831/09 | 882883109300 | PHI 3100 CMF BK 230 CEE | EP3551/00 | 882861200220 | PHI 3100 OTC BK 230/50            |
| HD8831/11 | 882883111010 | PHI 3100 CMF AN 230 WE  | EP3551/00 | 882861200300 | PHI 3100 OTC BK 230/50            |
| HD8832/01 | 882883201010 | PHI 3100 AMF BK 230 WE  | EP3551/10 | 882861210300 | PHI 3100 OTC LAT MAC SL 230/50    |
| HD8832/05 | 882883205470 | PHI 3100 AMF BK 220 KR  | EP3558/00 | 882862500870 | PHI 3100 OTC RCA BK 230/50        |
| HD8832/09 | 882883209300 | PHI 3100 AMF BK 230 CEE | EP3559/00 | 882861300870 | PHI 3100 OTC BK 230/50            |
| HD8834/01 | 882883401010 | PHI 3100 OTC BK 230 WE  | EP3360/00 | 882860500010 | PHI 3100 OTC (LAT MAC) BLK 230/50 |
| HD8834/09 | 882883409300 | PHI 3100 OTC BK 230 CEE | EP3360/00 | 882860500300 | PHI 3100 OTC (LAT MAC) BLK 230/50 |
| HD8834/11 | 882883411010 | PHI 3100 OTC AN 230 WE  | EP3362/00 | 882863900010 | PHI 3100 OTC (LAT MAC) WHT 230/50 |
| HD8834/19 | 882883419300 | PHI 3100 OTC AN 230 CEE | EP3362/00 | 882863900300 | PHI 3100 OTC (LAT MAC) WHT 230/50 |
| EP3510/00 | 882860400010 | PHI 3100 CMF BK 230/50  | EP3363/10 | 882864010010 | PHI 3100 OTC (LAT MAC) RED 230/50 |
| EP3510/00 | 882860400220 | PHI 3100 CMF BK 230/50  | EP3363/00 | 882864000010 | PHI 3100 OTC (LAT MAC) RED 230/50 |
| EP3510/00 | 882860400300 | PHI 3100 CMF BK 230/50  | EP3363/00 | 882864010300 | PHI 3100 OTC (LAT MAC) RED 230/50 |
| EP3519/00 | 882861100870 | PHI 3100 CMF BK 230/50  |           |              |                                   |
| EP3550/00 | 882860600010 | PHI 3100 OTC BK 230/50  |           |              |                                   |

| HISTORY OF CHANGES TO THE SERVICE MANUAL |         |         |          |            |
|------------------------------------------|---------|---------|----------|------------|
| From Rev.                                | To Rev. | Chapter | Inserted | Modified   |
| Rev.03                                   | Rev04   |         |          | New layout |

All parts of this document are the property of Saeco International Group.

All rights reserved. This document and all the information herein is provided without liability deriving from any errors or omissions. Furthermore, no part may be reproduced, used or collected, except where express authorisation has been provided in writing or through a contractual agreement.

| General Information                              |                                                                                                    |  |  |
|--------------------------------------------------|----------------------------------------------------------------------------------------------------|--|--|
| Description                                      | Value                                                                                                    |  |  |
| Housing material                                 | Thermoplastic material                                                                                            |  |  |
| Size (w x h x d)                                 | 215mm x 330mm x 429 mm                                                                                            |  |  |
| Weight                                           | 6.7 kg for CMF-AMF 7.5 Kg for OTC (data may vary depending on the model)                                          |  |  |
| Power Cord length                                | 120 cm                                                                                                    |  |  |
| Cup size                                         | Up to 152 mm                                                                                                    |  |  |
| Water tank                                       | 1.8 litres - Removable type                                                                                       |  |  |
| Water fileter                                    | EP models: Acquaclean filter 12NC-421944050461 (CA6902/00); HD models: Brita filter 12NC-996530071872 (CA6702/00) |  |  |
| Coffee bean hopper capacity                      | 250 g                                                                                                    |  |  |
| Coffee grounds drawer capacity                   | 15                                                                                                    |  |  |
| Milk carafe capacity                             | 0,51 (OTC Version)                                                                                                |  |  |
| Energy Efficiency Label                          | Α                                                                                                    |  |  |
| Energy saving mode consumption                   | < 1 Wh                                                                                                    |  |  |
| Pump pressure                                    | 15 bar                                                                                                    |  |  |
| Boiler                                           | Stainless steel type                                                                                              |  |  |
| Safety devices                                   | Thermal fuse                                                                                                    |  |  |
| Nominal voltage - Power rating –<br>Power supply | Data stored on the below label placed inside the service door                                                     |  |  |
| Serial Number TW90xxyy768226                     | TW90= product + production location - xxyy = year & Production week - 768226 = unique following number            |  |  |
|                                                  |                                                                                                    |  |  |

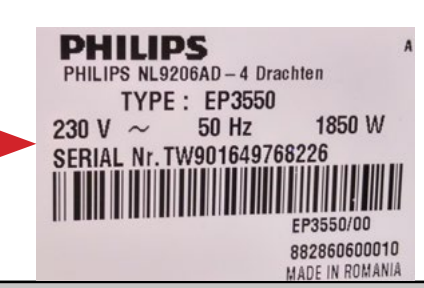

| Technical specification                       |                                                                                                    |
|-----------------------------------------------|----------------------------------------------------------------------------------------------------|
| Description                                   | Value                                                                                                    |
| Power supply and output:                      | 240 V~ 50 Hz 1850 W - 230 V~ 50/60 Hz 1850 W<br>120 V~ 60 Hz 1500 W                                                                  |
| Power consumption:                            | During heating phase- approx. 5.6 A                                                                                                  |
| Coffee heat exchanger output: Stainless steel | (230 V~) 1900 W - (120 V~) 1300 W - (100 V~) 1100 W                                                                                  |
|                                               | for coffee, hot water and steam dispensing                                                                                           |
| Safety system:                                | 2 thermostats at 190°C one shot                                                                                                    |
| Temperature monitoring:                       | (NTC) variable resistor sensor - transmits the value to the electronic card                                                          |
| Automatic dosage:                             | Dose adjustment controlled by the electronic system                                                                                  |
| Gear motor:                                   | 2 rotation directions; power supply 24VC                                                                                             |
| Coffee grinder:                               | Direct current motor with flat ceramic grinder blades                                                                                |
| Pump:                                         | Ulka Type EP5/S GW approx. 13-15 bar with reciprocating piston and thermal switch 100°C 48 W, 230V, 50 Hz, 120V, 60Hz 100V, 50/60 Hz |
| Overpressure valve:                           | Opening at approx. 16-18 bar                                                                                                    |

| Water circuit filling time: | Approx. 15 sec Max. on first filling cycle |
|-----------------------------|--------------------------------------------|
| Heating time:               | Approx. 45 sec.                            |
| Grinding time:              | Approx. 8-10 sec.                          |

Page

4

4

5

5

#### Table of contents

| 1.     | Introduction                                                               |   |
|--------|----------------------------------------------------------------------------|---|
| 1.1    | New Portfolio coding Principles Full Automatic                             | 1 |
| 1.2.   | Consumer Replaceable Parts (CRP) List                                      | 1 |
| 1.3.   | Specific tools and equipment                                               | 3 |
| 1.4.   | Material product                                                           | 3 |
| 1.5.   | Safety warnings                                                            | 3 |
| 1.6.   | Water circuit diagram                                                      | 4 |
| 1.7.   | Electrical diagram                                                         | 5 |
| 1.8.   | Service POLICY grid as used for coffee machine                             | 6 |
| 1.9.   | External machine parts                                                     | 6 |
| 1.10.  | Error codes                                                                | 7 |
| 1.11.  | Brew Unit mainteinance: Where to grease                                    | 8 |
| 1.12.  | Position of the Brew Unit                                                  | 8 |
| 1.13.  | Internal machine parts                                                     | 9 |
| 2.     | Technical specifications                                                   |   |
| 2.1.   | Specification for the measurement of the coffee products temperature.      | 1 |
| 2.2.   | Specification for the measurement of the Milk products temperature.        | 2 |
| 2.3.   | Machine parameters and performance                                         | 4 |
| 3.     | Operating logic                                                            |   |
| 3.1.   | Single microswitch gear motor                                              | 1 |
| 3.2.   | Temperature sensor (adjustment)                                            | 1 |
| 3.3.   | Coffee grinder HD Models                                                   | 2 |
| 3.4.1. | Low bean level detection, dose quantity adjustment, coffee grinder blocked | 2 |
| 3.4.2. | Dose self-learning (SAS)                                                   | 3 |

Coffee grinder EP MODELS

Autodose system description

Coffee cycle

Coffee lack detection and coffee grinder blocked

3.5.

3.6.1.

3.6.2.

3.7.

#### Table of contents

#### Page

| 3.8.  | Milk Carafe (OTC version)                             | 6 |
|-------|-------------------------------------------------------|---|
| 3.9.  | Water level detection (water tank)                    | 6 |
| 3.10. | Water filter HD models                                | 7 |
| 3.11. | Descaling request HD models                           | 7 |
| 3.12. | AquaClean water filter EP models                      | 8 |
|       |                                                       |   |
| 4.    | Diagnostic Mode                                       |   |
| 4.1.  | Test Mode                                             | 1 |
| 4.2.  | Steam out                                             | 7 |
| 5.    | Saeco Service Center                                  |   |
| 5.1.  | Saeco Service Center - Quick Start Guide              | 1 |
| 6.    | Machine Repair Flow                                   |   |
| 6.1.  | Repair Flow                                           | 1 |
| 7.    | Disassembly                                           |   |
| 7.1.  | Outer Shell                                           | 1 |
| 7.2.  | Coffee grinder                                        | 2 |
| 7.3.  | Grinder blades                                        | 2 |
| 7.4.  | Coffee grinder adjustment                             | 3 |
| 7.5.  | Carafe connection and hot/steam water dispenser (OTC) | 3 |
| 7.6.  | Hot water dispenser (AMF-CMF                          | 4 |
| 7.7.  | Central plate                                         | 4 |
| 7.8.  | Pin boiler                                            | 4 |
| 7.9   | Gear motor                                            | 5 |
| 7.10. | Pump                                                  | 5 |
| 7.11. | Flow-meter                                            | 6 |
| 7.12. | Boiler                                                | 6 |
| 7.13. | CPU board                                             | 6 |
| 7.14. | Programming access for SSC (Saeco Service Center)     | 6 |
| 7.15. | KYB interface and display                             | 6 |
| 7.16. | Fitting and removing Oetiker clamps                   | 7 |
|       |                                                       |   |

## CHAPTER 1 INTRODUCTION

#### 1.1. New Portfolio coding Principles Full Automatic

As per February 2017 we installed a more consistent and intuitive coding structure in Full Automatic for new (SKU) launches only.

We moved from all FA having HD (household domestic) coding to:

Saeco models ----> EP(Espresso Philips)

#### 1.2. Consumer Replaceable Parts (CRP) List

Consumer Replaceable Parts are parts which we encourage consumers to replace themselves (as required); these parts can be removed without help of a screwdriver

| CRP CTN   | 12NC         | Description                 | Compatible for (models):                                                       | Picture (assembled) |
|-----------|--------------|-----------------------------|--------------------------------------------------------------------------------|---------------------|
| CP0165/01 | 421941308111 | Dip tray                    | HD8826-HD8831-HD8832 -<br>EP3510-EP3519                                        |                     |
| CP0167/01 | 421941308131 | Dip tray                    | HD8828 - HD8834-EP3550 -<br>EP3551-EP3558-EP3559                               |                     |
| CP0654/01 | 421941311461 | Dip tray                    | EP3360/00                                                                      |                     |
| CP0649/01 | 421941311341 | Dip tray                    | EP3362/00                                                                      |                     |
| CP0650/01 | 421941311331 | Dip tray                    | EP3363/00                                                                      |                     |
| CP0150/01 | 996530073476 | Water tank                  | HD8826-HD8828 - HD8831-<br>HD8832- HD8834                                      |                     |
| CP0228/01 | 421944052271 | Water tank                  | EP3510-EP3519- EP3550-<br>EP3551-EP3558-EP3559 -<br>EP3360 - EP3362 - EP3363   |                     |
| CP0166/01 | 421941308121 | Coffee grounds<br>container | ALL MODELS                                                                     |                     |
| CP0151/01 | 421944034471 | Drip tray cover             | ALL MODELS                                                                     |                     |
| CP0329/01 | 996530000926 | Classic milk frothe         | HD8826- HD8831 -EP3510-<br>EP3519                                              |                     |
| CP0152/01 | 421944031491 | Automatic milk<br>frother   | HD8832                                                                         |                     |
| CP0153/01 | 421944029451 | Complete milk<br>carafe     | HD8828 - HD8834-EP3550 -<br>EP3551-EP3558-EP3559-<br>EP3360 - EP3362 - EP3363  |                     |
| CP0154/01 | 421944032881 | Transparent<br>caraffe      | HD8828 - HD8834-EP3550 -<br>EP3551-EP3558-EP3559-<br>EP3360 - EP3362 - EP3363  |                     |
| CP0155/01 | 421941307041 | Top cover carafe            | HD8828 - HD8834-EP3550 -<br>EP3551-EP3558-EP3559-<br>EP3360 - EP3362 - EP3363  | Radia Car           |
| CP0156/01 | 421944007561 | Lid of milk carafe          | HD8828 - HD8834-EP3550 -<br>EP3551-EP3558-EP3559 -<br>EP3360 - EP3362 - EP3363 | $\diamond$          |

| CP0157/01 | 996530067584 | Milk tube                       | HD8828 - HD8834-EP3550 -<br>EP3551-EP3558-EP3559 -<br>EP3360 - EP3362 - EP3363                                                                    |                                                                                                    |
|-----------|--------------|---------------------------------|----------------------------------------------------------------------------------------------------|----------------------------------------------------------------------------------------------------|
| CP0158/01 | 996530068626 | Milk tube<br>connector          | HD8828 - HD8834-EP3550 -<br>EP3551-EP3558-EP3559 -<br>EP3360 - EP3362 - EP3363                                                                    | -                                                                                                    |
| CP0159/01 | 421941306191 | Water spout                     | HD8828 - HD8834-EP3550 -<br>EP3551-EP3558-EP3559                                                                                                  |                                                                                                    |
| CP0229/01 | 421944052401 | Brew group                      | ALL MODELS                                                                                                    |                                                                                                    |
| CP0164/01 | 421944033301 | Coffee measuring<br>scoop       | ALL MODELS                                                                                                    |                                                                                                    |
| CP0504/01 | 421944070662 | Lid of coffee<br>bean container | EP3510- EP3550 - EP3551-<br>EP3558-EP3559 EP3360 -<br>EP3362 - EP3363( HD8826-<br>HD8828 - HD8831 -HD8832-<br>HD8834 FROM S/N.<br>TW901645704032) | - Contraction of the second second se |

#### 1.3. Specific tools and equipment

| 12NC         | Description                               | Notes                                                                                                 |
|--------------|-------------------------------------------|----------------------------------------------------------------------------------------------------|
| -            | Flathead screwdriver                      | # 0, # 2                                                                                              |
| -            | Torx screwdriver                          | (T10) - (T20)                                                                                         |
| -            | Cutter                                    |                                                                                                    |
| -            | Cable tie tightening tool                 |                                                                                                    |
| -            | Pliers for Oetiker clamps                 |                                                                                                    |
| -            | Digital Thermometer                       | Type K (accuracy for temperature of 0,05 % or $\pm$ 0,3°C)                                            |
| -            | Temperature probe                         | 80PK-22 (80AK-A Thermocouple adapter required)                                                        |
| -            | Scale                                     | KERN EMB 500-1 or comparable device with a base accuracy of 0,05 % or $\pm$ 0,5 g                     |
| -            | Power meter                               | Voltcraft EnergyCheck 3000 or comparable device with a base accuracy of 1 % or $\pm$ 5W               |
| -            | Stopwatch                                 | Basic model                                                                                           |
| 996530009845 | Serkit                                    | Tool needed for programming with our service tool                                                     |
| -            | EPSC (Espresso Philips Service<br>Center) | Tool used to flash the SW on the machines (for SW upgrade and diagnostics mode). Refer to SDA_114585. |

As well as the standard equipment, the following is required:

#### 1.4. Maintenance Products

| 12NC Code    | Material        | Description                         |
|--------------|-----------------|-------------------------------------|
| -            | Thermal paste   | Heat resistance > 200°C             |
| 996530067222 | Descaler        | "ACC SAE DECALCIFIER 5 L 1 UNIT"    |
| 132253695601 | Jar of Grease   | "PARALIQ GB 363"                    |
| 996530045784 | Silicone grease | "ACC TUBE FIN FOOD GREASE 2 400 ML" |

#### 1.5. Safety warnings

Please, read the Service manual of the machine before starting any maintenance. Operation, maintenance and/or repair of this device may be carried out only by qualified persons, trained for work at or with electric devices.

The technicians to operate under safety conditions, must:

- 1. Use personal safety devices;
- 2. Turn off the machine by the power switch is not an adequate safety precaution;
- 3. Disconnect the appliance from the power mains before repairing;

The machine hydraulic circuit can reach maximum pressure of 16/18 bar.

4. Before and after repair, it is recommended to perform dielectric strength tests (This domestic appliance is rated as insulation class 1).

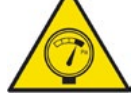

During the machine disassembly the operator has to pay attention to hot and under pressure parts. All parts involved can be find in the hydraulic circuit below schema (Image 1-par.1.7.).

To operate under safety condition is recommended to perform the Steam Out procedure in order to remove the pressure and hot water inside the hydraulic circuit.

When the machine arrives at the Service Center in descaling mode interrupted, or making Descaling, take EXTREME CARE to avoid any unintentional contacts with the descaler.

After the product has been repaired, it should function properly and has to meet the safety requirements and legal regulations as officially laid down at this moment. 3/9

#### 1.6. Water circuit diagram

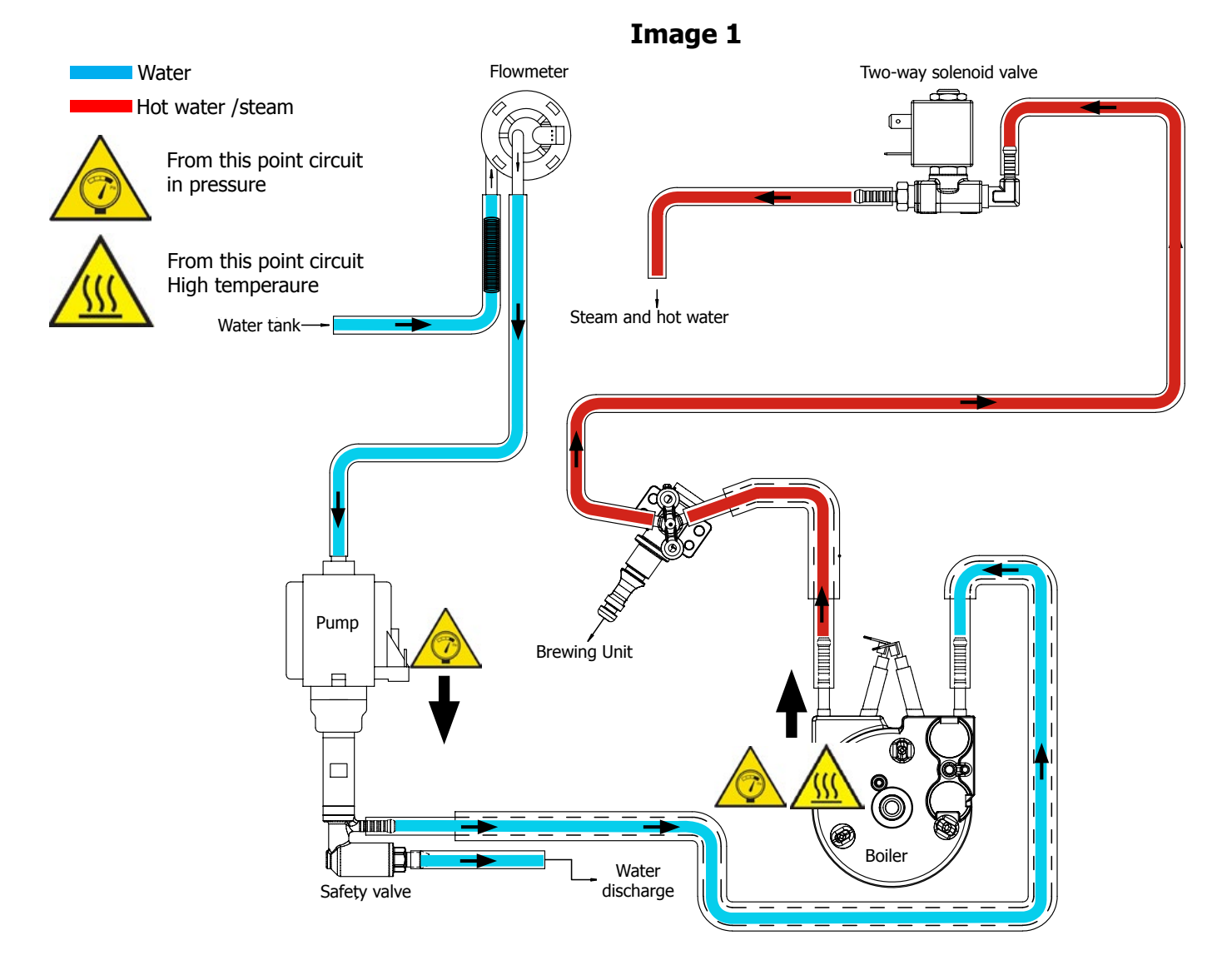

#### 1.7. Electrical diagram

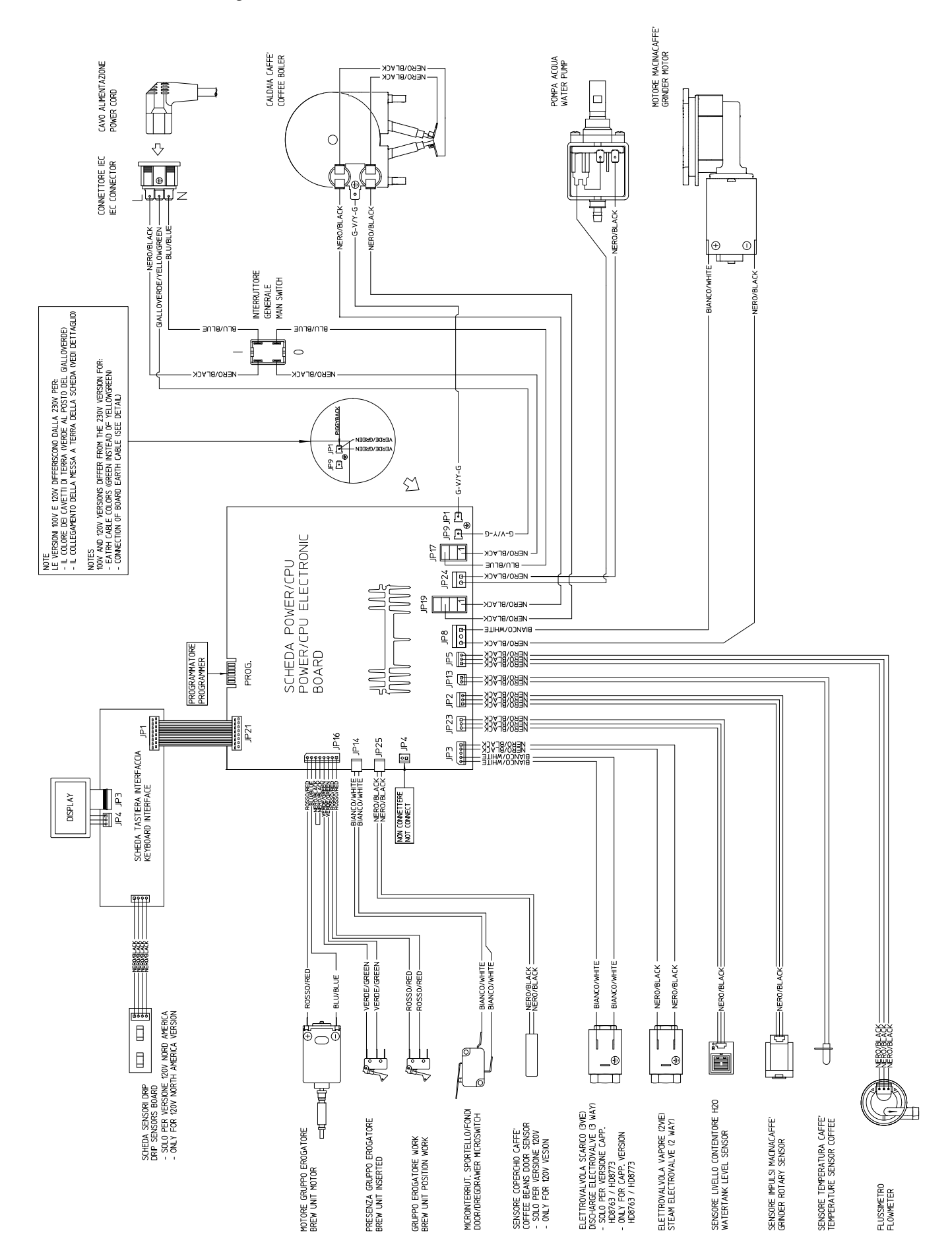

#### 1.8. Service POLICY grid as used for coffee machine

During the repair is always recommended to use, if possible, single parts rather than the correspondent assembly.

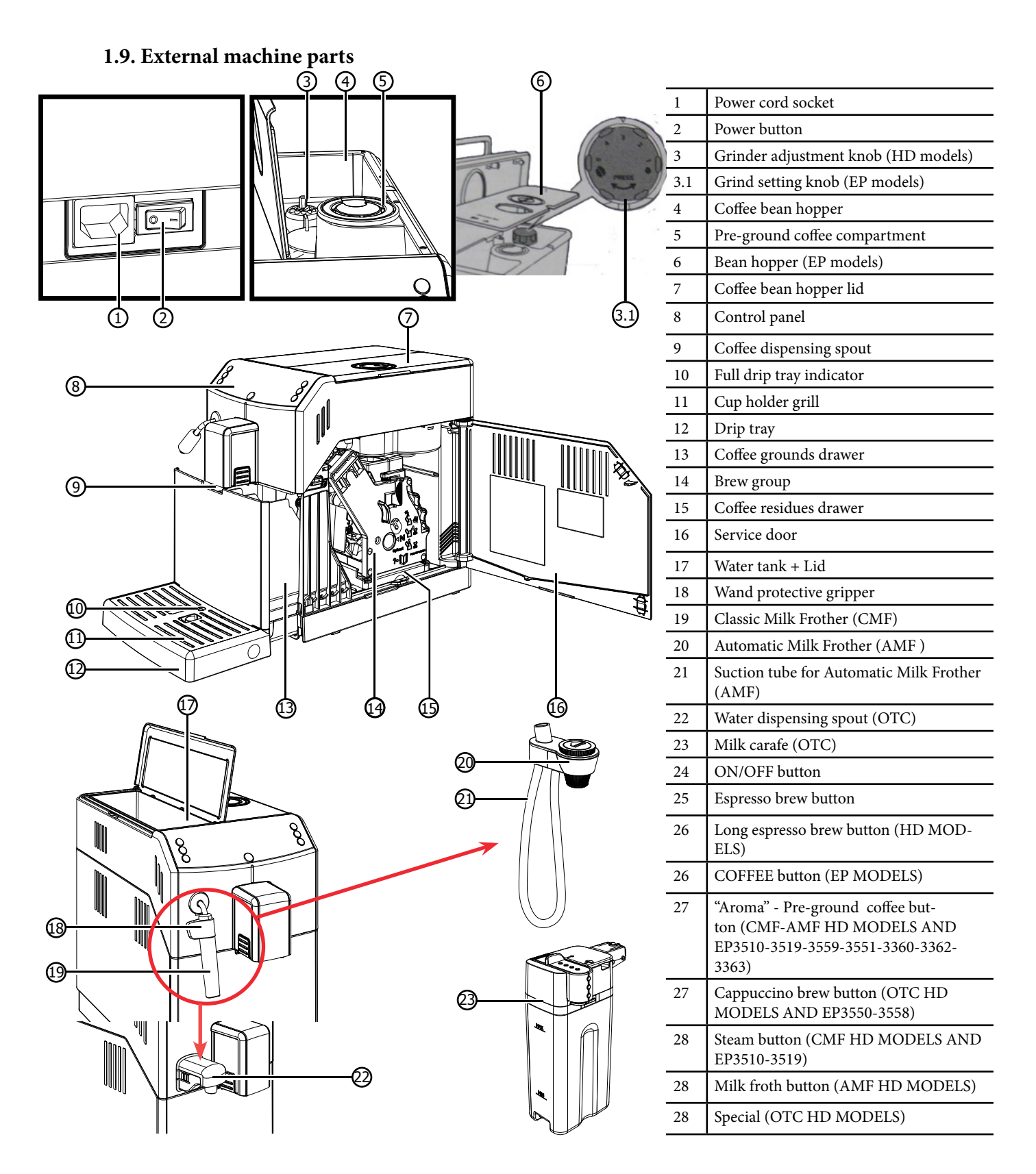

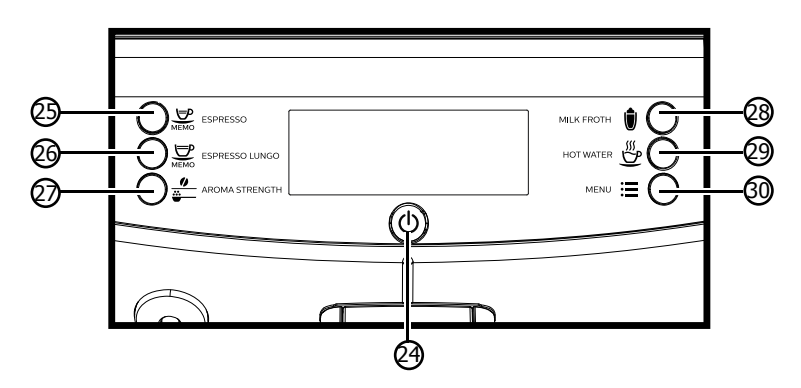

| 28 | Hot water button (EP3550-3558)                                        |
|----|-----------------------------------------------------------------------|
| 28 | Cappuccino button (EP3551-3559)                                       |
| 29 | Hot water button (CMF-AMF HD<br>MODELS AND EP3510-3519)               |
| 29 | "Aroma" - Pre-ground coffee button<br>(OTC HD MODELS AND EP3550-3558) |
| 29 | Latte macchiato button (EP3551-3559-<br>3360-3362-3363)               |
| 30 | Menu button                                                           |

#### 1.10. Error codes

| ERROR<br>CODES | DESCRIPTION                                                                                                    |
|----------------|----------------------------------------------------------------------------------------------------|
| 01             | The coffee grinder is blocked (grinder blades jammed or sensor not reading properly)                                                                                                    |
| 03             | The brewing unit is blocked in work position (microswitch not released in up position after 3", torque error trying to move down, descent time out exceeded)                                            |
| 04             | The brewing unit is blocked in home position (microswitch not released in down position after 3", torque error trying to move up, ascent time out exceeded)                                             |
| 05             | Water circuit / flow meter problems (water circuit blocked or no flow meter signal)                                                                                                    |
| 10             | Boiler temperature sensor short circuited                                                                                                    |
| 11             | Boiler temperature sensor open circuit                                                                                                    |
| 14             | The boiler temperature has exceeded the maximum allowed value (165°c)                                                                                                    |
| 15             | The boiler temperature has not increased by x°C in y sec (boiler power supply disconnected, incorrect boiler fitted must be a 1300W boiler, partial power supply to boiler, cut out thermostat tripped) |
| 19             | Mains voltage trouble                                                                                                    |
| 22             | interface missing or unknown                                                                                                    |

#### 1.11. Brew Unit mainteinance: Where to grease.

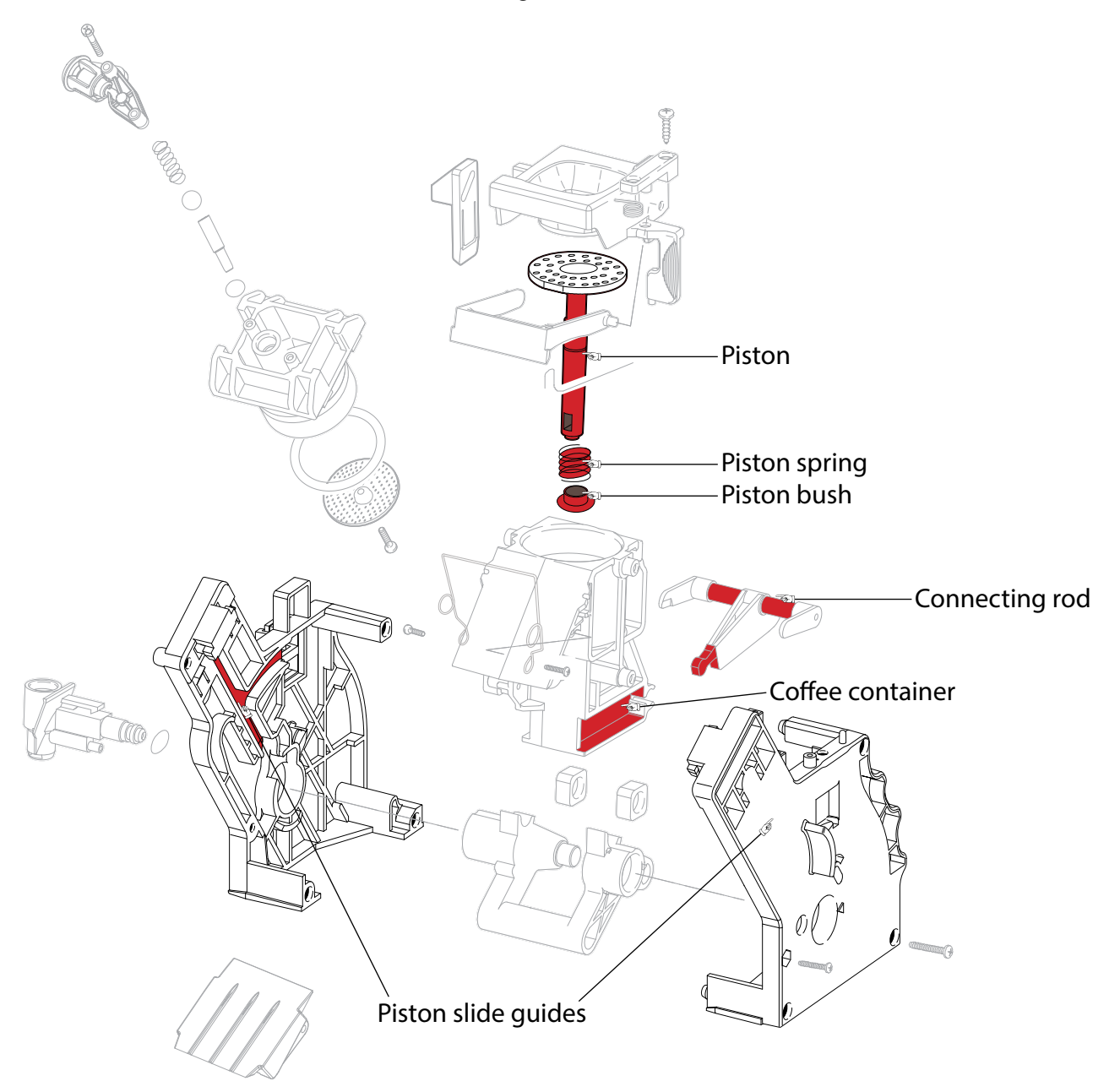

1.12. Position of the Brew Unit

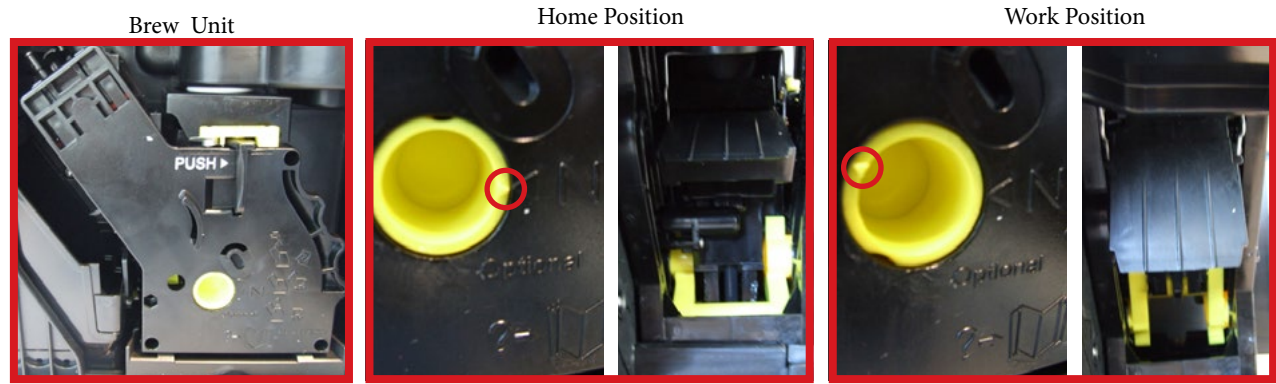

#### 1.13. Internal machine parts

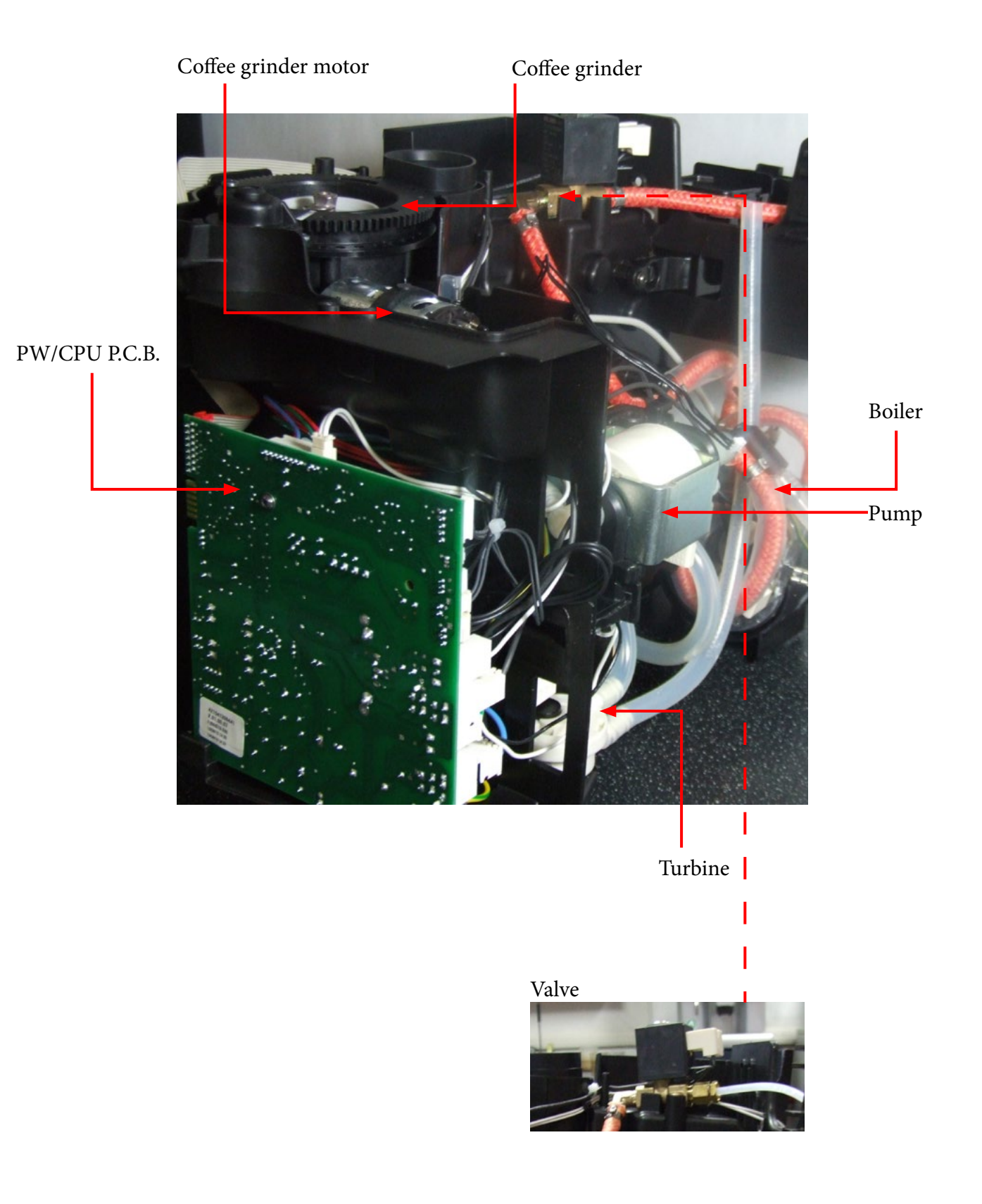

### **CHAPTER 2**

## TECHNICAL SPECIFICATIONS

#### 2.1. Specification for the measurement of the coffee products temperature.

The below procedure is also contained in the Symptom Cure 97832.

The temperature is influenced by the flow from the dispenser and stratification of temperatures in the glass. In order to consider these phenomena and to introduce measures that allow comparisons in controlled conditions, below guidelines must be followed: Conditions:

a) Water temperature in tank:  $23^{\circ}C$  (+/- $2^{\circ}C$ ).

b) It must be used a plastic cup (see picture N°1).

c) It must be used a thermocouple thermometer (e.g. type K - see picture N°2).

d) The coffee machine is tested without any change of parameters or calibrations, which may affect the temperature of products, so the measurement of temperature must be done with machine in default factory setting.

#### Procedure:

1. The temperature must be measured in the cup, immediately after dispensing. Cup has to be placed on a non-metal surface using a thermocouple thermometer (Picture 1).

2. The temperature in the cup is measured by immersing the probe of the thermometer up to touch the bot tom. The probe then must be moved in a circular motion for 5/6 rotations. At the of the rota- tions, stop in the center of the cup (Picture 2).

3. The highest temperature measured during the rotations is the value we are searching for, and that must be reported;

4. Test measurement: from end of dispensing to the end of rotations must be completed within 12 seconds.

5. The distance of the probe from the bottom of the glass is a function of the quantity of coffee dis- pensed: 10mm for 35gr - 17mm for 60gr - 35mm for 120gr and superior (Picture 3).

#### Limits of acceptability

The acceptance limits are divided by features and products and are the following:

#### Espresso Coffee Italy Q.ty 25/40 gr.

Temperature of 1st product  $69^{\circ}C \le 85^{\circ}C$ Temperature of 2nd product  $72^{\circ}C \le 85^{\circ}C$ 

#### Coffee Q.ty 70/120 gr.

Temperature of 1st product  $69^{\circ}C \le 85^{\circ}C$ Temperature of 2nd product  $72^{\circ}C \le 85^{\circ}C$ 

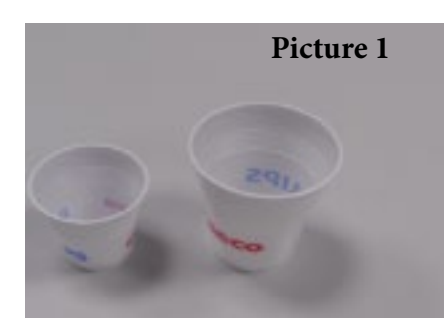

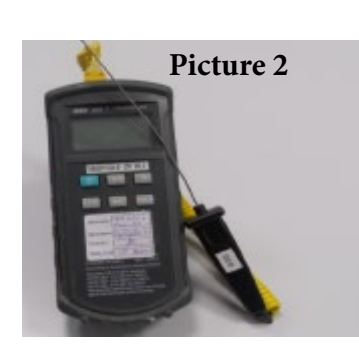

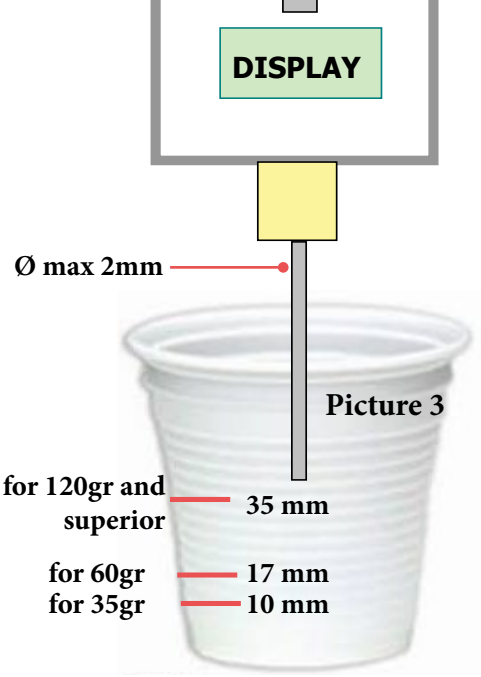

OFF

Tare

ON

#### 2.2. Specification for the measurement of the Milk products temperature.

#### Milk evaluation

To carry out the test, a partially skimmed UHT milk with a percentage of grease between 1.5-1.8% at a refrigerator temperature Trefr. (between 4 to 10°C) must be used.

The milk product must be checked on a beaker of 250 ml of capability and with an inner diameter of 70mm, brewing 100gr of product.

#### Parameters to be respected:

The parameters to be respected are: milk temperature and height of the cream. Each of these parameters, however, must be evaluated depending on the type of system used for the production of hot milk. Actually three types of devices are present on the appliances:

- Manual system (CMF)
- Semi-Automatic system (AMF)
- Automatic system (Carafe,etc.)

#### Milk temperature in the beaker:

System with Pinless Wonder: With milk at Trefr. (about 4-10 °C):  $\rightarrow \Delta \ge 45$  how does it work:

- 1. The milk is heated in the first chamber of the carafe thanks to the steam.
- 2. Then, it is mixed with air and frothed in the middle chamber.

3. Finally, in the outlet chamber, the 'typhoon effect' perfects the milk texture by removing the large bubbles

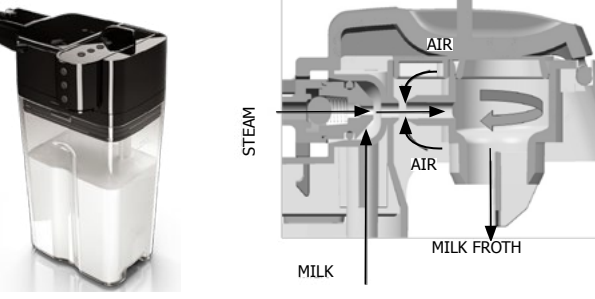

#### Height of the milk cream in the beaker:

Manual system (pannarello)  $\geq$  15mm on 100gr. of brewed product

Semi-automatic system (cappuccinatore) ≥ 20mm on 100gr. of brewed product

Automatic system: carafe, cappuccinatore, Pinless wonder e.g. (New Royal, Energica Pure, Intelia EVO latte)  $\geq$  20mm on 100gr. of brewed product

#### How to measure the temperature of the milk.

- 1. The measurement is carried out in the beaker, immediately after the end of milk brew, positioned on a non-metallic surface, using a thermocouple thermometer (eg. Type K). Stop the preparation of mixed product: at the end of milk brewing, where "One Touch product" function is present.
- 2. The temperature is measured by immersing the probe of the thermometer, positioning the probe inside the beaker at about 10mm from the bottom of the container, then the probe moves in a circular motion for 3-5 turns, stopping at the end, at the center of the beaker. It detects the maximum temperature reached in a time of relief between 3 to 5 seconds. It is important the mixing of milk before the measurement at 10mm from the bottom of the beaker. If the mixing is correct, temperature, for a few fractions of a second, during the measurement should not oscillate.

#### How to measure the milk cream.

The temperature (Trefr or Tamb) of the milk doesn't affect as much the test result on measuring the milk cream; by convection is assumed to always use milk at refrigerator temperature Trefr.

#### Manual systems (CMF)

Pour 100cc. of milk at Trefr. in a beaker of 250 ml of capacity and with a inner diameter of 70 mm; with machine in steam mode:

- 1. Place the beaker with the frother dipped in milk, dispensing steam and start the chronometer.
- 2. After about 30 to 60 seconds, stop the steam and check the result on milk.

#### Semi-automatic systems (AMF)

Pours milk at Trefr. in a container ; with the machine in steam mode:

- 1. Insert the silicone tube in the milk container, placing a beaker of 250 ml capacity and with an inner diameter of 70 mm under the cappuccino maker and dispensing steam.
- 2. After having provided 100gr. of product, stop the steam and check the result obtained on milk.

#### Automatic: Carafe, Cappuccino Pinless wonder

After setting the machine to delivery of 100gr. of product:

- 1. Launch the "hot milk" function.
- 2. Collect the product in a beaker with a 250ml of capacity and with an inner diameter of 70 mm, and verify the result obtained on milk. Carry out the test using milk at a Trefr.

In case the machine allows modify of the emulsion through the menu, use the machine with the emulsion set to the default value.

| Related to the above testing procedure derives the following table of acceptability: |  |
|--------------------------------------------------------------------------------------|--|
|                                                                                      |  |

| Manual, Semi-Automatic and Automatic's Milk System |                                  |  |  |  |  |
|----------------------------------------------------|----------------------------------|--|--|--|--|
| Grams of Product                                   | Minimun Height of the milk cream |  |  |  |  |
| ≥ 130                                              | ≥ 30mm                           |  |  |  |  |
| 120                                                | ≥ 25mm                           |  |  |  |  |
| 110                                                | ≥ 22mm                           |  |  |  |  |
| 100                                                | ≥ 20mm                           |  |  |  |  |
| 90                                                 | ≥ 16mm                           |  |  |  |  |
| 80                                                 | ≥ 13mm                           |  |  |  |  |
| 70                                                 | ≥ 11mm                           |  |  |  |  |

NB: To verify better the height of the cream, a practical example is to add

to dispensed product a small amount of coffee. The addition of coffee immediately highlights the the surface of separation between liquid and cream.

| PRODUCT<br>QUANTITY                      | Minimum<br>amount<br>( <sub>~</sub> ml) | Default<br>amount<br>( $_{\simeq}$ ml) | Maximum amount<br>(≃ ml) | Programm.<br>by the user | Machines                            |
|------------------------------------------|-----------------------------------------|----------------------------------------|--------------------------|--------------------------|-------------------------------------|
| Espresso                                 | 20                                      | 40                                     | 70                       | Yes                      | ALL MODELS                          |
| Cappuccino                               | 10 +<br>10 sec. milk                    | 50 +<br>34 sec. milk                   | 230 +<br>75 sec. milk    | Yes                      | OTC HD<br>MODELS AND<br>EP3550-3558 |
| Latte<br>macchiato                       | 10 +<br>10 sec. milk                    | 30 +<br>40 sec. milk                   | 230 +<br>75 sec. milk    | Yes                      | EP3551-3559-<br>3360-3362-3363      |
| Milk Frother                             | 10 sec. milk                            | 34 sec. milk                           | 75 sec. milk             | Yes                      | AMF HD MOD-<br>ELS                  |
| Coffee                                   | 100                                     | 120                                    | 240                      | Yes                      | ALL MODELS                          |
| Hot water                                |                                         | ALL MODELS                             |                          |                          |                                     |
| Steam for<br>frother     Max 180 seconds |                                         |                                        |                          | ALL MODELS               |                                     |

#### 2.3. Machine parameters and performance

| COFFEE GROUNDS DRAWER              | Description and values                                                                      |
|------------------------------------|---------------------------------------------------------------------------------------------|
| Time-out for coffee grounds drawer | 5 sec.                                                                                      |
| Reset dreg counter                 | Dreg emptying alarm, if the coffee<br>grounds drawer is removed for more than<br>5 seconds. |

| STANDBY                             | Description and values |
|-------------------------------------|------------------------|
| Time (default)                      | 15 minutes             |
| Time programmed by Consumer/Service | Yes                    |
| Boiler temperature during Standby   | Boiler OFF             |
|                                     |                        |

| WATER TANK                                                 | Description |
|------------------------------------------------------------|-------------|
| Water reserve (pulses) with water filter                   | 200         |
| Water reserve (pulses) with no water filter                | 200         |
| Water reserve modifiable by Production/Service departments | No          |
| "Fill tank" alarm                                          | Yes         |
| Connect to water mains                                     | No          |

## CHAPTER 3 OPERATING LOGIC

#### 3.1. Single microswitch gear motor

#### Switching on

When the machine is switched on, the gear motor repositions itself as follows:

- It acts on microswitch 1
- The gear motor changes its rotation direction and moves upwards again by approx. 1-2 mm.
- The boiler begins to heat the water for approx. 45 sec, in order to reach the optimal temperature (established by the software).

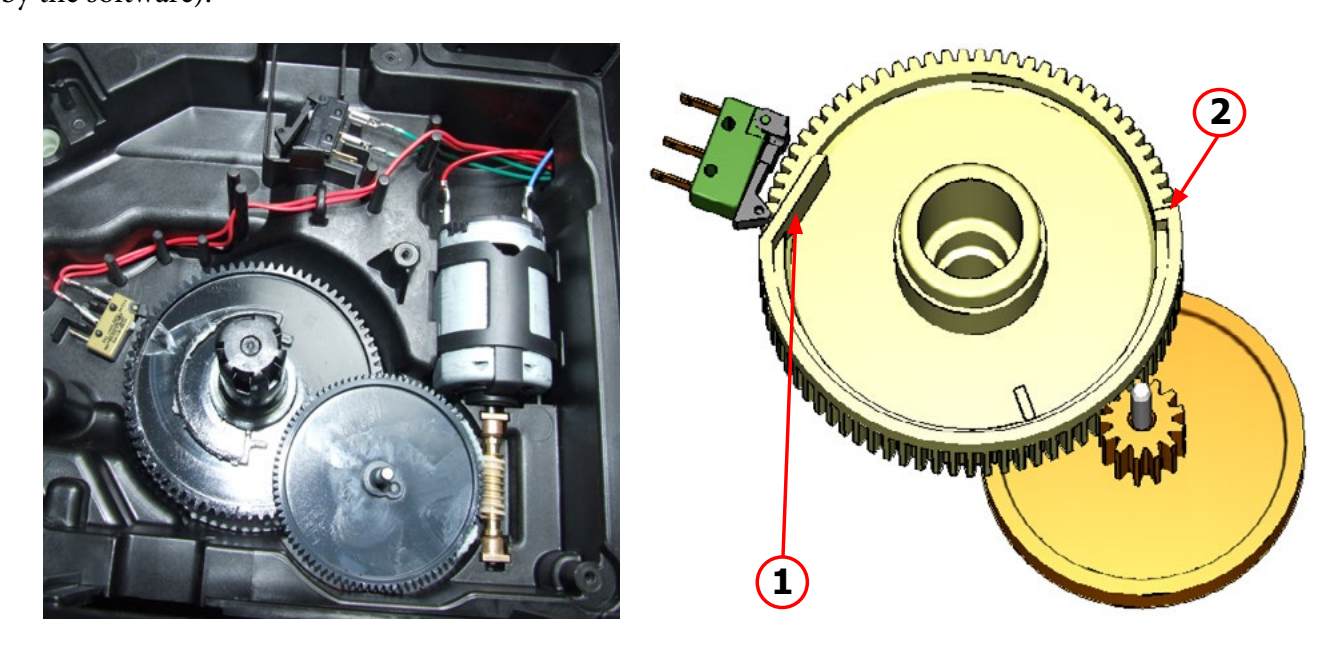

The gear motor is powered by a direct current motor that engages with the smaller double toothed wheel using a worm screw. The unit is mounted on the axle of the large gear wheel and when a coffee is requested, it moves from the standby position to the dispensing position, and then back to the standby position again. The microswitch indicates to the gear motor when the brew group is in the work position or home position.

#### - Standby position: 1

#### - Dispensing position: 2

#### 3.2. Temperature sensor (adjustment)

| Temp. (°C) | R nom (kΩ) | ΔR (+/- %) |
|------------|------------|------------|
| 20         | 61.465     | 8.6        |
| 50         | 17.599     | 5.9        |
| 75         | 7.214      | 4.1        |
| 80         | 6.121      | 3.7        |
| 85         | 5.213      | 3.4        |
| 90         | 4.459      | 3.1        |
| 100        | 3.3        | 2.5        |
| 125        | 1.653      | 3.9        |
| 150        | 0.893      | 5.1        |

An NTC is used as a temperature sensor; in the event of overheating this reduces boiler element power consumption. The electronic system detects the current boiler temperature from the drop in voltage of the sensor and adjusts it accordingly. Heating element values and corresponding temperatures: see table.

#### 3.3. Coffee grinder HD Models

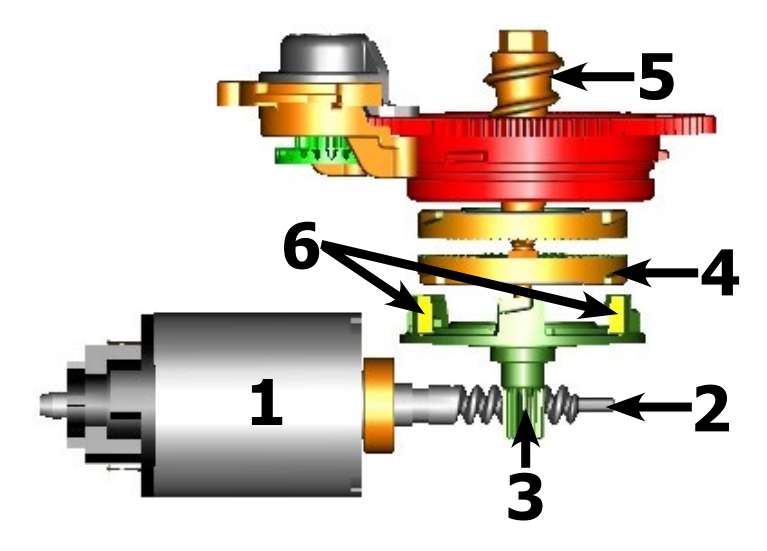

The coffee grinder is driven by a direct current motor (1) using a worm screw helicoidal wheel transmission (2). The worm screw (2) drives a plastic gear wheel (3), which turns the lower grinder (4) and the increment pin (5) There are two magnets (6) in the gear wheel; at every rotation these induce two pulses to a Hall sensor, which in turn transmits them to the electronic system to grind the correct amount of coffee.

#### 3.4.1. Low bean level detection, dose quantity adjustment, coffee grinder blocked

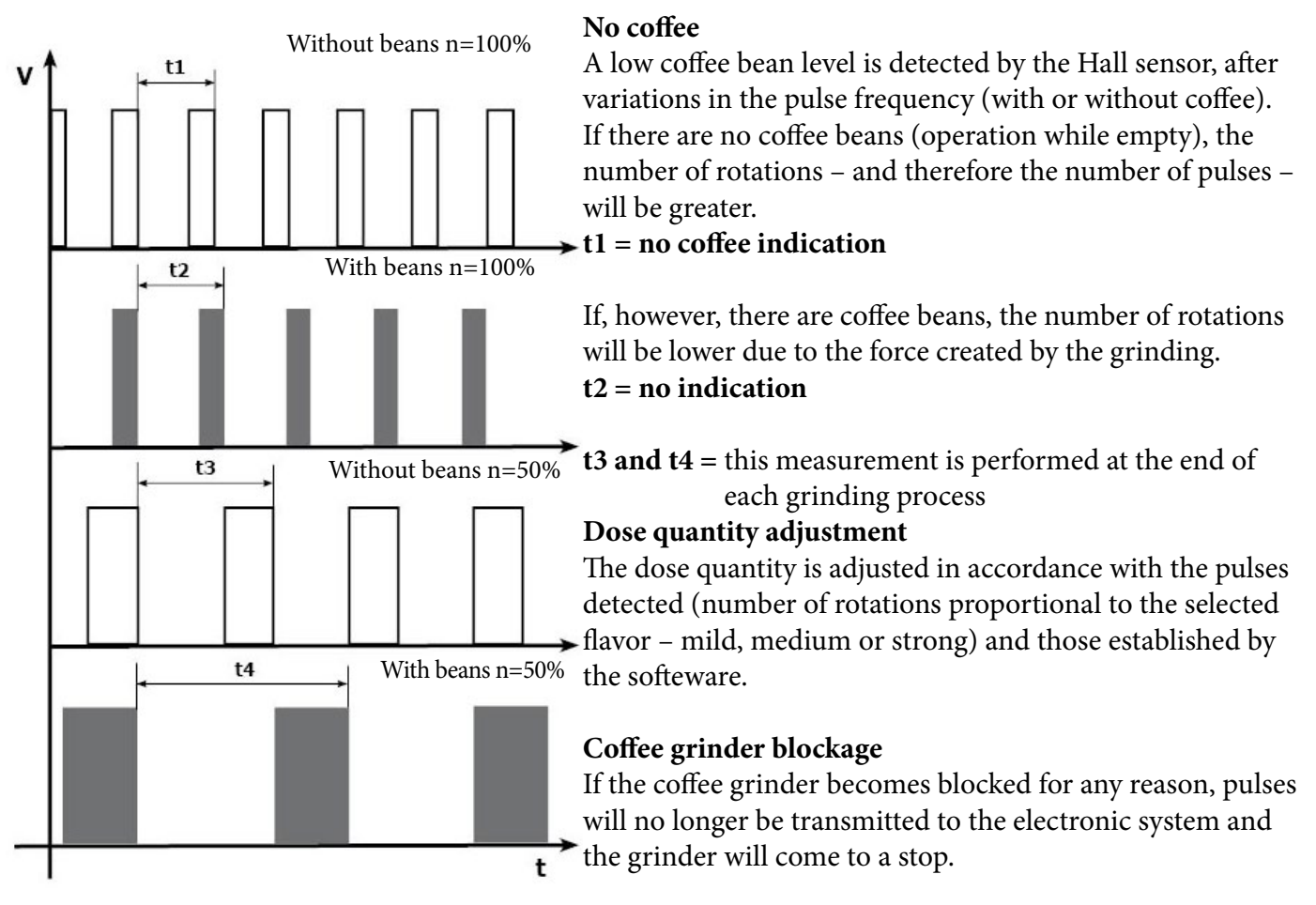

#### 3.4.2. Dose self-learning (SAS)

The aim of this function is to automatically regulate the average dose of ground coffee (SELF-LEARNING); this takes place with an algorithm based on the following values and setting by the user:

1. Number of coffee grinder pulses during the grinding cycle.

2. Max. average value of the power consumed by the gear motor during the coffee brewing cycle.

3. Aroma selected by the user.

The algorithm compares the maximum average value of the power consumed by the gear motor with the value listed in the table for the selected aroma, in order to calculate the new grinding pulse value for the next coffee produced.

- If the power consumption value is less than the minimum current value, the grinding pulses will be increased by 2.

- If the power consumption value is greater than the maximum current value, the grinding pulses will be decreased by 4.

- If the power consumption value falls within the "over-torque" interval ( $800 \le MAX\_CURRENT\_mA \le 1000$ ), the product will be dispensed and the grinding pulses will be decreased by 10.

- If the power consumption value falls within the "abort cycle" interval (MAX\_CURRENT\_mA>1000), the dreg will be expelled and the grinding pulses will be decreased by 10.

- If the "pre-ground" flavour is selected by the user, no modification will be made.

## This guarantees that, regardless of the coffee type used, the grinding level setting and the wear on the grinders, the ground coffee dose always remains constant.

|                                       |   |          |                                 | DOSE ADJUSTMENT (NUMBER OF GRINDER IMPULSES)<br>TO APPLY TO MED AROMA |                                       |                           |                           |                           |
|---------------------------------------|---|----------|---------------------------------|-----------------------------------------------------------------------|---------------------------------------|---------------------------|---------------------------|---------------------------|
|                                       |   | 3 levels | 5 levels                        | +2                                                                    | 0                                     | -4                        | -10 OVER-<br>TORQUE       | -10 CYCLE<br>ABORTED      |
| Aroma<br>of the<br>grinded<br>product | Α | Mild     | Extra Mild                      | MAX_CURRENT_<br>mA <150mA                                             | <=150mA<br>MAX_CURRENT_<br>mA <=250mA | MAX_CURRENT_<br>mA >250mA | MAX_CURRENT_<br>mA >800mA | MAX_CURRENT_mA<br>>1000mA |
|                                       | В | Medium   | Mild<br>Medium                  | MAX_CURRENT_<br>mA <250mA                                             | <=250mA<br>MAX_CURRENT_<br>mA <=350mA | MAX_CURRENT_<br>mA >350mA | MAX_CURRENT_<br>mA >800mA | MAX_CURRENT_mA<br>>1000mA |
|                                       | С | Strong   | Strong<br>UNUUU<br>Extra Strong | MAX_CURRENT_<br>mA <350mA                                             | <=350mA<br>MAX_CURRENT_<br>mA <=500mA | MAX_CURRENT_<br>mA >500mA | MAX_CURRENT_<br>mA >800mA | MAX_CURRENT_mA<br>>1000mA |

#### Important:

For perfect operation, machine adjustment should take place in the area of the fields highlighted in green (A, B, C). When the type or brand of coffee is changed, there may be variations in the size of the beans and their stickiness or roasting level. This leads to variations in power consumption (mA), with resulting excessive or insufficient doses (until the necessary adjustments have been made to compensate for this change).

Caution: In the case of excessive dosage, powder may be expelled into the dreg drawer. This is not a fault, but can occur during first usage or after repair.

#### 3.5. Coffee grinder EP Models

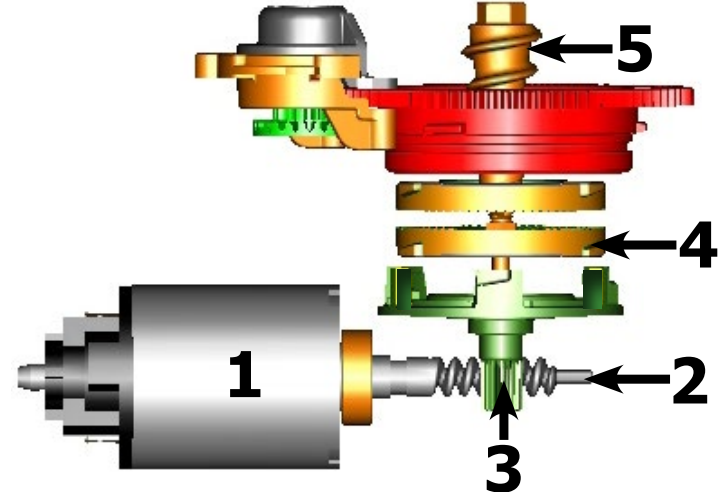

The coffee grinder is driven by a direct current motor (1) using a worm screw helicoidal wheel transmission (2). The worm screw (2) drives a plastic gear wheel (3), which turns the lower grinder (4) and the increment pin (5)

#### 3.6.1 Autodose system description

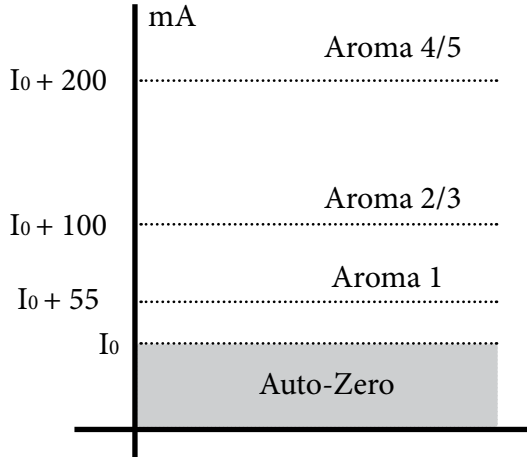

 $100{\leq}\,I_0{\leq}300$ 

 $I_0$  = current when the brew unit is moving without load, i.e. without coffee. It occurs, for example, during the rinsing phase of coffee spout.

|                                       |          |              | DOSE ADJUSTMENT |                       |                       |                |
|---------------------------------------|----------|--------------|-----------------|-----------------------|-----------------------|----------------|
|                                       | 5 levels |              | Grinder<br>Time | Min Grind-<br>er Time | Max Grind-<br>er Time | Curret target  |
| Aroma<br>of the<br>grinded<br>product | Aromal   | Extra Mild   | $T_1$           | 3s                    | 8,1s                  | I0 + 55mA      |
|                                       | Aroma2   | <i>Mild</i>  | T <sub>2</sub>  | 3.50                  | 96                    | $I_0$ , 100m Å |
|                                       | Aroma3   | Medium       | 12              | 5,58                  | 28                    | 10 + 100111A   |
|                                       | Aroma4   | Strong       | Ta              | 10                    | 100                   | I. 200m A      |
|                                       | Aroma5   | Extra Strong | 13              | 48                    | 108                   | 10 + 200IIIA   |

This table shows, depending Aroma set, the grinding time and the current consumption of the coffee grinder with medium grinding ( $500\pm60\mu m$ ) and using coffee of test.

#### 3.6.2. Coffee lack detection and coffee grinder blocked

When the coffee grinder is working, the software monitors the current consumption. If the current value is very low, the machine concludes that coffee is missing; if the current value is very high, the machine concludes that the coffee grinder is blocked; instead, if the current value is in the middle, the machine concludes that all is ok and it goes on to do the product.

Because the current consumption of grinder changes depending on the situations (motor new or old, cold or hot, coffee blends, etc.), these current targets are not static, but dynamic.

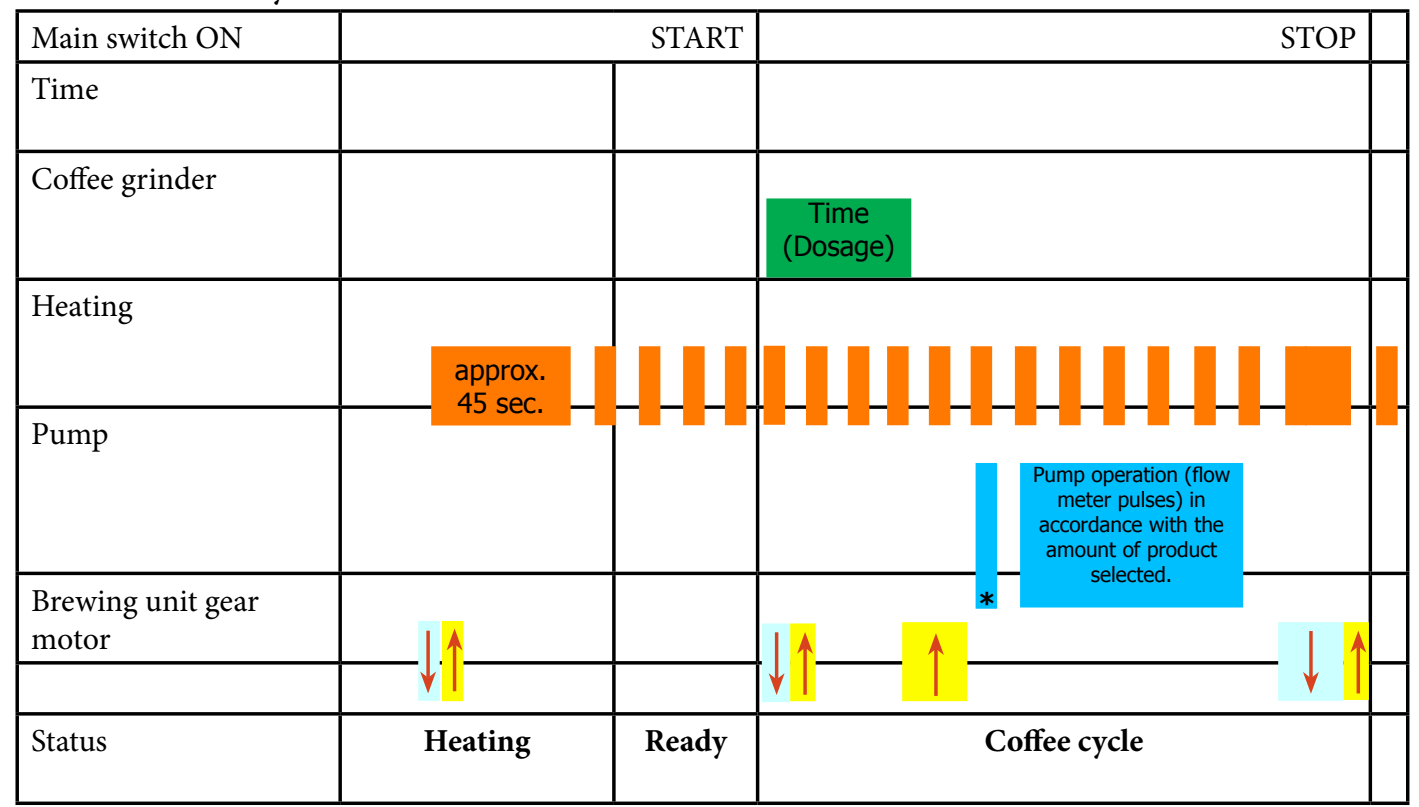

3.7. Coffee cycle

#### Notes: \* Only with Pre-brewing

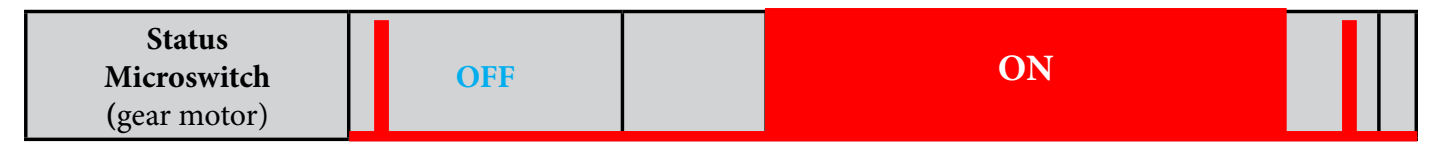

#### Coffee cycle

- 1. The coffee grinder starts the grinding process (controlled by Time);
- 2. The gear motor (brewing unit) moves to the brewing position;
- 3. Preliminary dispensing phase (short pump activity, short pause);
- 3.1. Solenoid valve opening (For products: Cappuccino and Frothed Milk);
- 3.2. Dispensing Milk (For products: Cappuccino and Frothed Milk);
- 3.3. Solenoid valve closing (For products: Cappuccino and Frothed Milk);
- 4. Coffee dispensing (the pump operation period is defined by the amount of product dispensed);
- 5. The gear motor moves to its home position (the dregs are expelled automatically);

#### Note: For the product cafe au lait, the dispensing of the milk takes place after that of coffee.

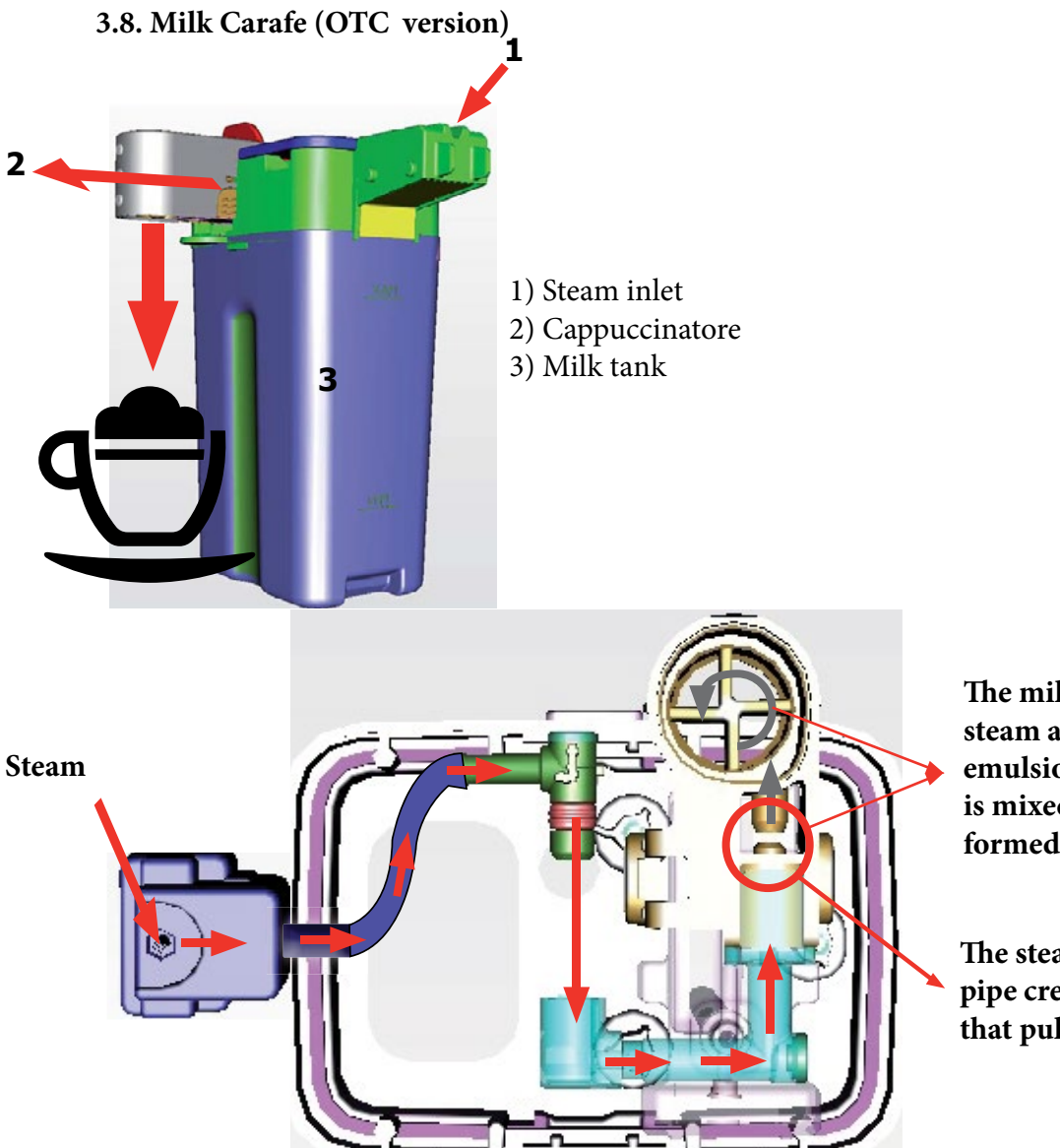

The milk is heated by the steam and taken towards the emulsion chamber where it is mixed with air and transformed into foam

The steam passes through the pipe creating a sucking effect that pulls the milk upwards

3.9. Water level detection (water tank)

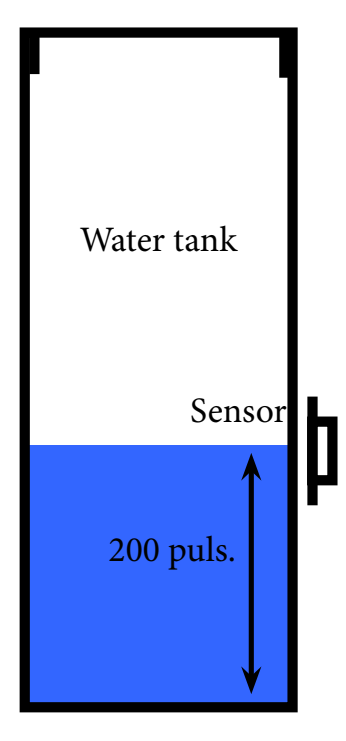

#### "Water low" message (water reserve)

#### **Function:**

The water level is monitored by a capacitative sensor, located one third of the way up the water tank wall.

If the electronics assembly detects, by means of the sensor, that the amount of water in the tank has dropped below the above mentioned level, a water reserve remains available for the dispensing process underway (this will cover 200 flow meter pulses).

The product dispensing process will then come to an end. If a dispensing cycle ends after the sensor has been triggered (in the reserve)

If a dispensing cycle ends after the sensor has been triggered (in the reserve) then the display "Water low" continues to be displayed during the following dispensing cycle.

#### 3.10. Water filter HD models

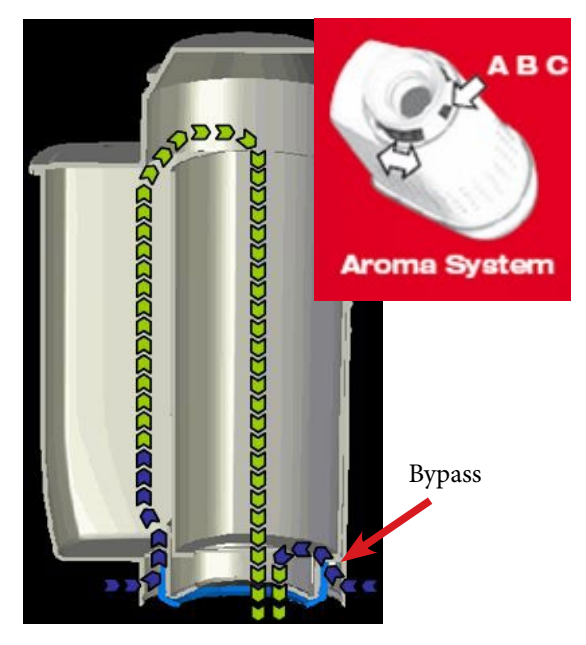

#### **Function:**

- Reduced limescale deposits which take longer to form.
- Improved water quality.
- Improved taste due to the ideal water hardness.

#### Life span / descaling performance:

- - 10 ° dH
- 60 litres
- 2 months

To ensure the operation of the machine in its life cycle, the water is channeled through a bypass to 3 stages (A, B, C) depending on the degree of hardness. See small picture.

#### 3.11. Descaling request HD models

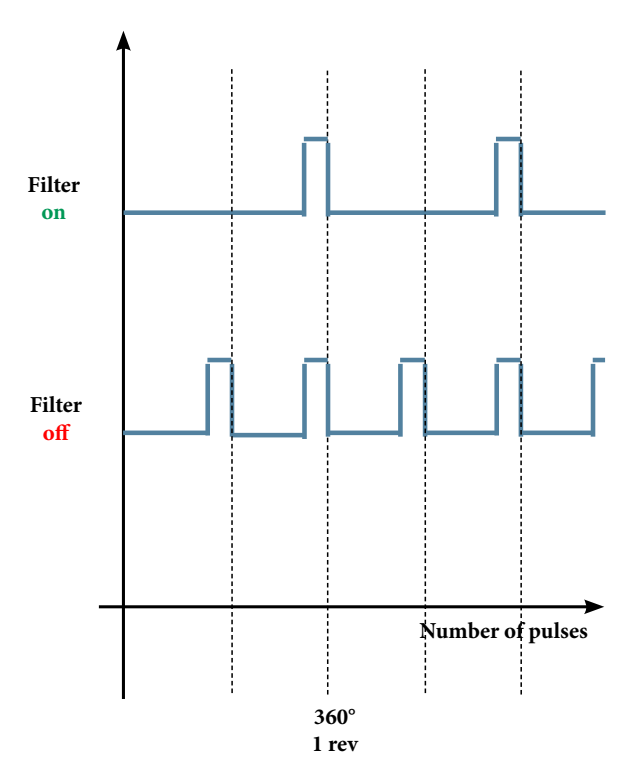

#### Flow meter pulses

#### "Descaling" - message with water filter inserted

The water hardness is set on the basis of the regional water hardness analysis (1, 2, 3, 4).

#### Filter off:

If the function is turned off the software monitors the flow meter pulses, recording one pulse each turn.

#### Filter on:

If the function is turned on the electronics assembly monitors the flow meter pulses, recording one pulse every two turns.

#### "Change water filter" message

The electronics assembly uses the flow meter impulses to keep track of the amount of water which has flowed through; after the specified amount (set in accordance with the water hardness level), the "Replace filter" message appears.

| Descaling cycle frequency with brita filter (HD models)                                              |                        |                             |                             |  |  |  |  |
|----------------------------------------------------------------------------------------------------|------------------------|-----------------------------|-----------------------------|--|--|--|--|
| HardnessWithout water filterWith wate                                                                |                        |                             | With water filter           |  |  |  |  |
| 1                                                                                                    | Soft (up to 7°dH)      | 240 litres (480,000 pulses) | 480 litres (960,000 pulses) |  |  |  |  |
| 2                                                                                                    | Medium (7° - 14°dH)    | 120 litres (240,000 pulses) | 240 litres (480,000 pulses) |  |  |  |  |
| 3                                                                                                    | Hard (15° - 21°dH)     | 60 litres (120,000 pulses)  | 120 litres (240,000 pulses) |  |  |  |  |
| 4                                                                                                    | Very hard (over 21°dH) | 30 litres (60,000 pulses)   | 60 litres (120,000 pulses)  |  |  |  |  |
| The default water hardness level is 4. Each litre of water corresponds to approximately 1925 pulses. |                        |                             |                             |  |  |  |  |

#### 3.12. AquaClean water filter EP models

The AquaClean filter is designed to reduce limescale deposits in the coffee machine and provide filtered water to preserve the aroma and flavor of each cup of coffee. By using a series of 8 AquaClean filters, there is no need to descale the machine for 5000 cups (It depends both on the type of coffee used, rinsing and cleaning programs). of We recommend installing the water filter AquaClean the first use the mathe maximum before using 5 L of water. The machine display will indicate chine to when the filter needs to be replaced. The maximum limit is equivalent to 110 L of water. The conditions related to the filter work environment (water, therefore, an active environment for bacteria and microorganisms), require the replacement with a minimum frequency (we suggest 3 months from the activation to ensure the best performance). The filter starts' working from the time is filled with water and continues working even with the machine off. It cannot be deactivated manually, as it must end its life cycle. At the filter activation the display shows the icon with the percentage of use:

- Initially 100% then decreasing.

When the autonomy of the current filter becomes less than 8 L of water the display shows:

- The icon flashing slowly. It means 10%.

When the autonomy of the current filter becomes less than 2 L of water the display shows

- The icon flashing quickly. It means 0%.

After a maximum of 110 L of water supplied the flashing light turn off and the machine needs to be descaled.

The water tank of all Minuto EP models is designed to fit only with the AquaClean filter.

#### 3.13. Descaling request EP models

| Descaling cycle frequency with AQUACLEAN filter (EP models)                                                                                                    |                                                                                                    |                             |                  |      |                                       |  |  |  |
|----------------------------------------------------------------------------------------------------|----------------------------------------------------------------------------------------------------|-----------------------------|------------------|------|---------------------------------------|--|--|--|
| The first activation must take place before dispensing 5,00 L of products, otherwise the machine recognizes the water hardness setting and calculates as in the table "Descaling cycle frequency with brita filter (HD models). |                                                                                                    |                             |                  |      |                                       |  |  |  |
| Hardness                                                                                                    | HardnessFilter numberPercentual on display 10%<br>the icon flashes slowly.<br>(encourage the consumer<br>to buy the filter)Percentual on display<br>0% the icon flashes qui-<br>ckly. (tell the consumer<br>to change the filter)MAX Quantity wa-<br>ter, the icon turns<br>off. (replace filter) |                             |                  |      |                                       |  |  |  |
| Indifferent                                                                                                    | From 1/8 to<br>7/8                                                                                                    | 8,00 l of product remaining | 2,0 l of product | 1101 | Replace filter (you can not turn off) |  |  |  |
|                                                                                                    | 8/8                                                                                                    |                             | remaining        |      | Descaling                             |  |  |  |
| If after descaling or after the use of a filter this is not reactivated, the machine recognizes the water hardness setting and calculates as in the table "Descaling cycle frequency with brita filter (HD models).             |                                                                                                    |                             |                  |      |                                       |  |  |  |

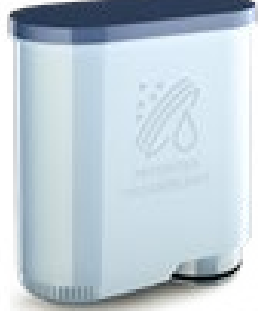

## CHAPTER 4 DIAGNOSTIC MODE

#### 4.1. Test Mode

#### Introduction

This document describes the Test Mode of the Philips 3100 (CMF,AMF & OTC) Coffee Machine. This application is used to read out usage parameters and perform diagnostics test to identify the rootcause of the issue.

#### To enter Test Mode

The machine enters in Test mode by holding pressed together **Z1** and **Z6** buttons while switching on the machine by the main switch on the backside of the coffee appliance.

Once entered in Test Mode, the display shows the firmware version (Level 0).

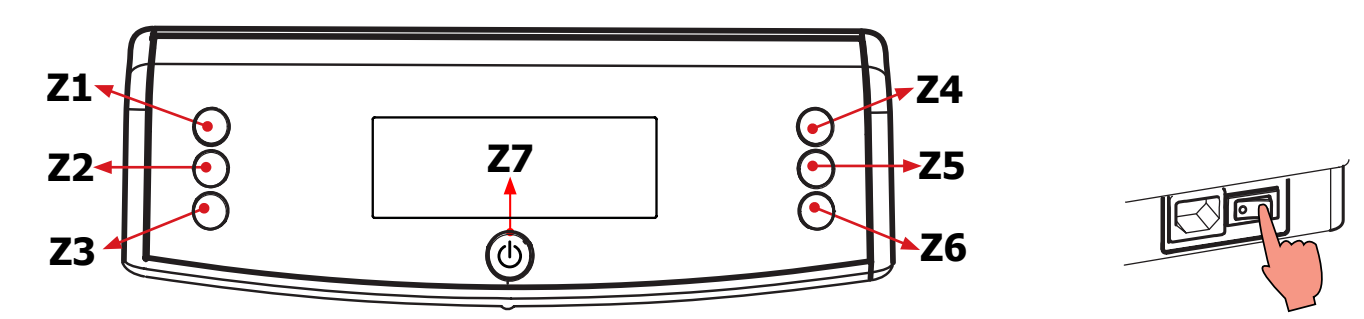

The Test Mode is organized into **6 different** pages, the user can change the page by pressing the **Z7** button. For each page the coffee machine can execute different tests.

Important Note: In all test mode the screens are green for HD Models and white for EP Models.

#### 1.1 Page 0 (FIRMWARE) to verify:

| <ul> <li>Firmware version on the display.</li> <li>The machine model (FOCUS/CMF, CLASS/AMF or TOP/OTC).</li> <li>The voltage of the main supply</li> <li>The frequency of the main supply</li> </ul> | FW<br>01.00.01<br>CLASS<br>230V 50HZ |  |
|----------------------------------------------------------------------------------------------------|--------------------------------------|--|
| ERROR: If in machine model field is written "Unknow" and backlight of display                                                                                                    |                                      |  |
| is reliow, check the jumper in interface (Only for FID models).                                                                                                    |                                      |  |
| Press the STAND_BY button                                                                                                    |                                      |  |
| The machine passes to the Page 1 (KEYBOARD)                                                                                                    | KEVB                                 |  |
| <b>ERROR:</b> The page does not change; Check the interface board and the flat cable (JP21 Electrical diagram)                                                                                       |                                      |  |

#### 1.2 Page 1 (KEYBOARD): this test directs the correct operation of the keyboard.

| Start condition                                                                                                    | KEYB                                     |  |
|----------------------------------------------------------------------------------------------------|------------------------------------------|--|
| Press buttons from 1 to 7                                                                                                    |                                          |  |
| Only when a button is pressed a O appears on the relative position of button<br>pressed.<br>In the middle of display appears the name of the button pressed.<br>Pressing buttons on the left the backlight color changes from GREEN to YEL-<br>LOW for HD Models, it remains white for EP Models.<br>Pressing button on the right the backlight color changes from GREEN to RED for<br>HD Models, WHITE to RED for EP Models.<br>When a button is pressed, also the Stand-By led (RED) turn ON.<br>Note: Press button Z7 as the last once, since it makes change the test page.<br>Note: If 2 or more buttons are pressed the name that appears on display could be<br>wrong. | KEYB<br>O<br>ESPRESSO<br>KEYB<br>WATER O |  |
| ERROR: If nothing appears on display; check the interface board and the flat cable (JP21).                                                                                                    |                                          |  |
| <ul> <li>If during the movement the backlight remain green check the wiring (JP1) from the interface board and the display (HD Models);</li> <li>If during the movement on the riht the backlight remain white, check the wiring (JP1) from the interface board and the display (EP Models);</li> </ul>                                                                                                    |                                          |  |
| ERROR: The name displayed is wrong; check the position of jumper in interface.<br>It must be the same of machine model (Only HD Models):<br>• Jumper on JP7 for Focus machine model<br>• Jumper on JP6 for Class machine model<br>• Jumper on JP5 for Top machine model                                                                                                    |                                          |  |
| Press the Z7 button                                                                                                    |                                          |  |
| The machine passes to the level 2 (INPUTS)                                                                                                    | INPUTS<br>H2O= Y DOOR= Y<br>DRIP N ESP N |  |

#### 1.3 Page 2 (INPUTS): This test directs the correct operation of the sensor.

| Start condition | INPUTS<br>H20= N DOOR= N<br>BU-P= N |
|-----------------|-------------------------------------|
|                 | TNDUTS                              |

**Warning:** if the Lever sensor is not connected to interface will appear a warning message, screen yellow for HD models and Red for EP models.

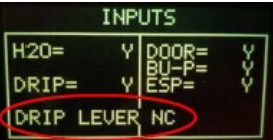

#### 04 DIAGNOSTIC MODE

| Insert a full Water Tank                                                                                                    |                                       |  |
|----------------------------------------------------------------------------------------------------|---------------------------------------|--|
| The indication H20 changes from "N" to "Y".<br>NOTE: the switching from "N" to "Y" requires about 1-2 seconds.                                                                                                | INPUTS<br>H20= (Y) DOOR= N<br>BU-P= N |  |
| ERROR: The indication TANK-H2O doesn't change; check the capacitive sensor (fixing) and the wiring (JP23 Electrical diagram)                                                                                  |                                       |  |
| Insert the BrewUnit                                                                                                    |                                       |  |
| The indications BU-P changes from "N" to "Y".<br>NOTE: removing the BrewUnit the indication from "Y" to "N" requires about 2-3<br>seconds to switch.                                                          | INPUTS<br>H2O= Y DOOR=<br>BU-P=       |  |
| ERROR: Check the BU presence Microswitch and the wiring (JP16 Electrical diagram).                                                                                                    |                                       |  |
| Close the Door and Dreg Drawer                                                                                                    |                                       |  |
| The indication DOOR change from "N" to "Y"                                                                                                    | INPUTS<br>H20= Y DOOR= Y<br>BU-P= Y   |  |
| ERROR: The indication DOOR does not change; check the Microswitch for the door and the wiring (JP14 Electrical diagram). NOTE: without the Dreg Drawer correctly inserted the DOOR indication cannot change ! |                                       |  |
| Press the Z7 button                                                                                                    |                                       |  |
| The machine passes to the Page 3 (BU PAGE)                                                                                                    | BU PAGE<br>WORK= N CUR= Ø<br>HOME= N  |  |

#### 1.4 Page 3 (BU): This test directs the correct operation of the Brew Unit

| Start condition                                                                                                    | BU<br>WORK= N CUR= Ø<br>HOME= N          |
|----------------------------------------------------------------------------------------------------|------------------------------------------|
| Press the Z1 button to move the BU to Work                                                                                                    |                                          |
| <b>IMPORTANT NOTE</b> : If the DREGDRAWER is not inserted or the DOOR is<br>not closed the BU test cannot be performed. If these 2 inputs are not in the right<br>position, a warning message will be shown and the display turns to yellow for<br>HD models or red for EP models. | BU<br>WORK= N CUR= 0<br>CHÉCK DREG /DOOR |
| When the BU reaches the work position the indication WORK changes from "N" to "Y", the number of the current is less than 200mA (without BU) or 300mA (with BU).                                                                                                    | BU<br>WORK= Y CUR= 97<br>HOME= N         |

#### 04 DIAGNOSTIC MODE

| ERROR: The indication WORK doesn't change and remain "N", the display back-<br>light changes from green (HD Models) or white (EP Models) to red; Check the<br>work microswitch (broken?), the BU motor (blocked?) and the wiring (JP16 Elec-<br>trical diagram).             | BU<br>WORK= N CUR= 97<br>HOME= N                                                                              |  |
|----------------------------------------------------------------------------------------------------|----------------------------------------------------------------------------------------------------|--|
| <b>ERROR: (Without BU)</b> The absorbed current is more than 200mA, the display backlight changes from green (HD Models) or white (EP Models) to red; check the motor (missing greasy?).                                                                                     | BU<br>WORK= N CUR= 952<br>HOME= N                                                                             |  |
| <b>ERROR: (With BU)</b> The absorbed current is more than 300mA, the display backlight changes from green (HD Models) or white (EP Models) to red; check the BU (dirty?) and motor (missing greasy?).                                                                        | BU PAGE<br>WORK= N CUR= 933<br>HOME= N                                                                        |  |
| Press the Z3 button to move the BU to Home                                                                                                    |                                                                                                    |  |
| When the BU reaches the home position the indication HOME changes from "N" to "Y", the number of the current is less than 200mA (without BU) or 300mA (with BU).                                                                                                    | BU<br>WORK= N CUR= 97<br>HOME= Y                                                                              |  |
| <b>ERROR:</b> The indication <b>HOME</b> doesn't change and remain "N", the display back-<br>light changes from green (HD Models) or white (EP Models) to red; Check the<br>work microswitch (broken?), the BU motor (blocked?) and the wiring (JP16<br>Electrical diagram). | BU<br>WORK= N CUR= 97<br>HOME= N                                                                              |  |
| <b>ERROR: (Without BU)</b> The absorbed current is higher than 200mA, the display backlight changes from green (HD Models) or white (EP Models) to red; check the motor (missing greasy?).                                                                                   | BU<br>WORK= N CUR= 933<br>HOME= N                                                                             |  |
| <b>ERROR: (With BU)</b> The absorbed current is higher than 300mA, the display backlight changes from green (HD Models) or white (EP Models) to red; check the BU (dirty?) and the motor (missing greasy?).                                                                  | BU<br>WORK= N CUR= 938<br>HOME= N                                                                             |  |
| Press the Z7 button                                                                                                    |                                                                                                    |  |
| The machine passes to the Page 4 (EV - PUMP)                                                                                                    | EV         PUMP           EV1         OFF         IMP=         0           L/H=         0         0         0 |  |

#### 1.5 Page 4 (EV - PUMP): This test directs the correct operation of the electro valve and pump:

|                | EV     | PU     | MP |
|----------------|--------|--------|----|
| tart condition | EV1 OF | F IMP= | ø  |
|                |        | L/H=   | 0  |

| Press the Z1 button to open the Electro Valve                                                                                                    |                                                                                                    |  |
|----------------------------------------------------------------------------------------------------|----------------------------------------------------------------------------------------------------|--|
| <b>IMPORTANT NOTE:</b> If the DREGDRAWER is not inserted or the DOOR is<br>not closed the EV test cannot be performed. If these 2 inputs are not in the right<br>position, a warning message will be shown and the display turns to yellow for<br>HD models or red for EP models.                                                                                              | EV PUMP<br>EV1 OFF IMP= 0<br>CHECK DREG DOOR                                                                 |  |
| It is possible to hear the "click" from Electro Valve. The indication beside the <b>EV1</b> changes from "OFF" to "ON". If the indication <b>EV1</b> doesn't change and remain "OFF", check the electro valve, replace it (with a one of stock) and if doesn't change again, check the cable (disconnected?) or replace the CPU board.                                         | EV         PUMP           EV1         ON         IMP=         0           L/H=         0         0         0 |  |
| Press and Release the Z4 button to switch on the pump (100 im                                                                                                    | npulses)                                                                                                    |  |
| The water goes out from Pannarello (CMF), cappuccinatore (AMF) or water spout (OTC) and the indication IMP (impulse) shows increasing numbers. The indication L/H (liters for hour) must be within the range 10-18.                                                                                                    | EV PUMP<br>EV1 ON IMP= 69<br>L/H= 13                                                                         |  |
| <b>ERROR:</b> The display backlight changes from green (HD Models) or white (EP Models) to red and the impulse remains 0; If water comes out the pipe: check the wiring from the flowmeter to the CPU/POWER board (JP5 Electrical dia-<br>gram). If no water comes out the pipe: check the pump and the wiring from the pump to the CPU/POWER board (JP24 Electrical diagram). | EV PUMP<br>EV1 ON IMP=0<br>L/H=0                                                                             |  |
| <b>ERROR:</b> The L/H value is zero or <10; the Electro Valve does not open. Check the wiring from the Electro Valve to the CPU/POWER board (JP3 Electrical diagram) and the Electro Valve                                                                                                    | EV PUMP<br>EV1 ON IMP= 69<br>L/H= 0                                                                          |  |
| Press the Z7 button                                                                                                    |                                                                                                    |  |
| The machine passes to the level 5 (Heater-Grinder)                                                                                                    | 0FF Ø<br>30 0<br>15                                                                                          |  |

1.6 Page 5 (Heater-Grinder) HD Models: This test directs the correct operation of the Boiler and the Grinder:

| Start condition                                                                                                    | HEATER GRINDER<br>OFF Ø<br>30 Ø<br>15 |
|----------------------------------------------------------------------------------------------------|---------------------------------------|
| Press the Z4 button to switch on the grinder                                                                                                    |                                       |
| The grinder rotates and in the indication GRINDER the number increasing up to 40. The other numbers inside the GRINDER box are not important for this test.                                                                                                    | HEATER GRINDER<br>41 28<br>90 17      |
| <b>ERROR:</b> if the numbers remains 0 or the grinder does not run,or the display backlight changes from green (for HD models) or white (for EP models) to red; check the operation of the Grinder or the wiring from the Grinder to the CPU/ POWER board (JP8 Electrical diagram) | HEATER GRINDER                        |

| Check the temperature                                                                                                    |                                                                                                    |
|----------------------------------------------------------------------------------------------------|----------------------------------------------------------------------------------------------------|
| The number shows the heater temperature.                                                                                                    | HEATER GRINDER                                                                                                    |
| ERROR: In the indication HEATER appears "SHORT", the NTC temperature-sen-<br>sor is shorted, the display backlight changes from green for to red.                                                                                                    | HEATER GRINDER<br>GRINDER<br>0<br>90 18                                                                                      |
| ERROR: In the indication HEATER appears "OPEN", the NTC temperature-sensor is detached or broken, the display backlight changes from green to red; check the wiring from the NTC temperature-sensor to the CPU/POWER board (JP13 Electrical diagram).             | HEATER GRINDER<br>123<br>OPEN 90 18                                                                                          |
| Press the Z1 button to switch on the Heater                                                                                                    |                                                                                                    |
| The absorbed current ( Amperometer on the main supply) is OK, the indication HEATER changes from "OFF" to "ON" and the temperature starts increasing.                                                                                                    | HEATER GRINDER<br>ON 40<br>49 15<br>14                                                                                       |
| If temperature is over 100°C, the backlight change from GREEN to YELLOW.<br>This is a ALERT message to avoid heating the HEATER element over dangerous<br>temperature.                                                                                            | HEATER         GRINDER           OFF         0           102         0           TEMP>100!         0           90         18 |
| <b>ERROR:</b> the absorbed current is KO or the temperature does not increase; check the wiring from the boiler to the CPU/POWER board (JP19 Electrical diagram), the wiring of the NTC temperature-sensor (JP13 Electrical diagram) and its correctly operation. |                                                                                                    |

#### 1.6 Page 5 (Heater-Grinder) EP Models

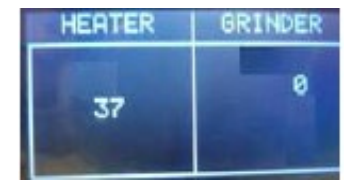

Start condition

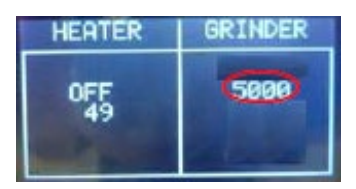

#### Press the Z4 button to switch on the grinder.

The grinder rotates and in the indication **GRINDER** the number increasing up to 5000 (5seconds test). The other numbers inside the **GRINDER** box are not important for this test.

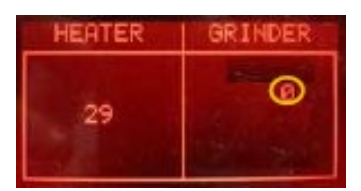

**ERROR:** The number remains 0 or the grinder does not run, the display backlight changes from white to red; check the Grinder and the wiring from the Grinder to the CPU/POWER board (JP8 Electrical diagram)

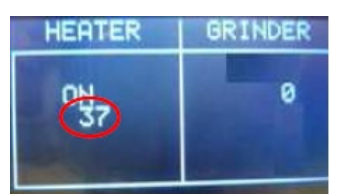

### Check the temperature

The number shows the heater temperature.

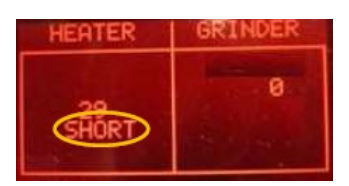

HEATER GRINDER

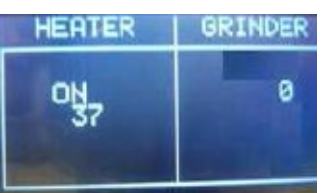

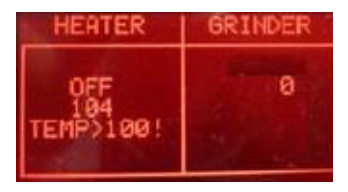

**ERROR:** In the indication **HEATER** appears **"SHORT"**, the **NTC** temperature-sensor is shorted, the display backlight changes from white to red; check the wiring from the NTC temperature-sensor to the CPU/POWER board (JP13 Electrical diagram).

**ERROR:** In the indication **HEATER** appears **"OPEN"**, the **NTC** temperature-sensor is detached or broken, the display backlight changes from white to red; check the wiring from the NTC temperature-sensor to the CPU/POWER board (JP13 Electrical diagram).

#### Press the Z1 button to switch on the Heater

The absorbed current (Amperometer on the main supply) is OK, the indication **HEATER** changes from "OFF" to "ON" and the temperature starts increasing.

If temperature is over 100°C, the backlight change from WHITE to RED. This is a ALERT message to avoid heating the HEATER element over dangerous temperature.

**ERROR:** the absorbed current is KO or the temperature does not increase; check the wiring from the heater to the CPU/POWER board (JP19) and the wiring of the NTC temperature-sensor (JP13 Electrical diagram).

Press the Z5 button for 3sec to reset a parameter of the Grinder (Only for EP models)

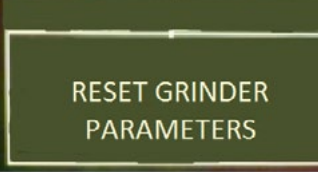

## The aging parameter of the grinder is setted to his initial value \_\_\_\_\_\_ a screen with the text "RESET GRINDER PARAMETERS" is showed for 3sec. ERROR: The display doesn't change

#### 5.2. Steam Out

Not mandatory, but if necessary, before executing the steam out procedure, descale the machine taking care to remouve the Aquaclean filter from the appliance (EP models). In case the filter on the machine is active (or it's in the machine) provide the consumer with a new one.

#### Introduction

This document describes the Steam-Out procedure; the application is used in order to empty the heater.

#### 1 Steam Out

The machine enters in Steam-Out mode by holding pressed together:

• the ESPRESSO LUNGO button and the MENU button while switching on the machine.

| Once entered the Steam Out mode the display shows the "STEAM OUT" indica-<br>tion. Buttons can be released                                                                                                    | STEAMOUT                |
|----------------------------------------------------------------------------------------------------|-------------------------|
| IMPORTANT NOTE: to execute the Steam-out procedure the Ntc sensor must<br>work correctly; if some errors occurs on Ntc during the steam-out, the proce-<br>dure can't continue and an error message is shown on the display.<br>Check the wiring of the NTC temperature-sensor (JP13 Electrical diagram) and<br>its correctly operation. | STEAMOUT<br>NTC FAILURE |

| IMPORTANT NOTE: to execute the Steam-Out procedure the DREGDRAWER<br>must be in place and the DOOR must be closed. If these 2 conditions are not<br>respected a warning message is shown on the display and the Steam-Out is inter-<br>rupted.                | Steamout<br>Check dreg and door |
|----------------------------------------------------------------------------------------------------|---------------------------------|
| The machine starts the Steam Out and the display change the backlight (yellow<br>for HD Models or White for EP Models) and appears the indication "ON". While<br>the Steam Out runs the Electro valve is opened and water comes out the Water/<br>Steam pipe. | STEAMOUT<br>ON                  |
| When the Steam Out is complete the message "COMPLETE" is shown on the Display. The Electro valves automatically closes and the machine can be switched off.                                                                                                   | STEAMOUT<br>COMPLETE            |

### **CHAPTER 5**

## ESPRESSO PHILIPS SERVICE CENTER

#### 5.1. Espresso Philips Service Center (EPSC)

The EPSC is a Service tool developed to upload the SW on the machine and run the diagnostic mode. It can be downloaded from the following link: https://www.epsc.philips.com/ServiceCenterPortal/ The application can be used only in combination with the Saeco Programming Device: Cod. 996530009845 "KIT PROGRAMMER SERKIT SSC2".

It can be ordered as Spare part and includes the programmer + connection cables. All details related to the registration and operation are explained in the enclosed Quick start guide (QSG).

#### Espresso Philips Service Center- Quick Start Guide

Press the icon to view the document **b** To open the attached document is necessary to save the service manual on your PC.

The main Diagnostic Parameters description is available on the GDA\_114331. You can find it both in AYS or by using the below link.

#### Main Parameters description & standardization in the EPSC diagnostic tool.

Press the icon to view the document To open the attached document is necessary to save the service manual on your PC.

## CHAPTER 6

## **MACHINE REPAIR FLOW**

#### 6.1. Repair Flow

| Proces stap        | Saeco no. | Action                                                                                     |
|--------------------|-----------|--------------------------------------------------------------------------------------------|
| Intake             | 1         | Visual inspection (transport damage) take care for pictures                                |
|                    | 2         | Check Type/serialnumber                                                                    |
|                    |           | Log all available accessory                                                                |
| Diagnosis          | 3         | Check product for consumer complaint (NFF contact consumer)                                |
|                    | 4         | Opening machine                                                                            |
|                    |           | Run Diagnostic to get error codes and relevant set statistics (Saeco Service Center SSC)   |
|                    | 5         | Visual inspection check for loosen parts, leaking etc                                      |
|                    | 6         | Operational tests                                                                          |
| Repair             | 7         | Repairing the faults encountered                                                           |
|                    |           | Checking any modifications (view Symptom Cure, new software, etc.)                         |
|                    | 8         | Refer Annex tabs per family                                                                |
|                    | 9         | Service activities in accordance with the operating schedule                               |
|                    |           | Check/Replace Waterfilter (the small filter, not the Britta filter)                        |
|                    |           | Check/Replace Water tank lip seal                                                          |
|                    |           | Check/Replace Boiler pin O-ring                                                            |
|                    |           | Clean/align Coffee grinder (Vacuum cleaner / brush)                                        |
|                    |           | Descale the water Circuit                                                                  |
|                    |           | Check/Replace Hot water/steam valve                                                        |
|                    | 10        | Internal check / cleaning                                                                  |
|                    |           | Check/Clean/Grease Brewing unit                                                            |
|                    | 11        | Operational test while the appliance is open                                               |
|                    |           | Check Hoses, attachments and Oetiker clamps                                                |
|                    |           | Check Coar motor for operation & noise                                                     |
|                    |           | Check for leakage                                                                          |
|                    | 12        | Accombly                                                                                   |
|                    | 12        | Final inspection test                                                                      |
|                    | 15        | Steam out before shipping out, if temperature is below 0° to prevent any demaged due to    |
|                    |           | frozen water.                                                                              |
|                    | 1/        | No need for those families Minuto family (all platform); Incanto family new; Pico Baristo; |
|                    | 17        | Gran Baristo; Intelia V2; Philips 2000-2100; Incanto Executive; Moltio family (all         |
|                    |           | platform). Please also check for GDA_113455                                                |
|                    |           | Provide precise IRIS code, according dedicated code table for Coffee products. The         |
|                    | 15        | location code from the part you have worked on MUST be completed always with the part      |
|                    | 10        | reference from exploded view !                                                             |
| Inspection         |           |                                                                                            |
| visual             |           | Do cabinet parts fit well together                                                         |
|                    |           | Check for damages                                                                          |
| Powercheck         |           | Will the set switch on                                                                     |
| Accesoires         |           | Do the accessories match with the intake                                                   |
| Consumer complaint |           | Check the product for the consumer complaint                                               |
| Coffee             |           | Basic Functional test                                                                      |
| Dispense           |           | Make 2 * coffee. Are both amounts equal                                                    |
|                    |           | Make e 2 cups at the same time. Are the volumes equal                                      |
| Noise              |           | Is the sound normal                                                                        |
| Crema              |           | Blow on the coffee. Does the crema come back together                                      |
|                    |           | Is the crema colour correct (Hazelnut)                                                     |
| Temperature        |           | Is the coffee temperature within spec                                                      |
| Grinder            |           | Is the grinder noise normal                                                                |
| Steam              |           |                                                                                            |
| Steam              |           | Does the steam work                                                                        |
| Hot Water          | ļ         | Does the hot water work                                                                    |
| Milk               |           | (if applicable)                                                                            |
| Cappuchino         |           | Does the cappuccinatore produce good froth                                                 |

| · · · · · · · · · · · · · · · · · · · |    |                                                                                          |
|---------------------------------------|----|------------------------------------------------------------------------------------------|
| Leakage                               |    |                                                                                          |
| Leakage                               | 14 | Did the product leak during the testing                                                  |
|                                       | 15 | Draining the circuit (in winter)                                                         |
| Cleaning                              |    | Clean water reservoir, bean reservoir, brew chamber and conveyor                         |
|                                       | 16 | Clean and dry brew unit, coffee bin and drip tray.                                       |
|                                       |    | Lubricating the brewing unit with suitable grease                                        |
|                                       |    | External cleaning                                                                        |
| Safety check                          |    |                                                                                          |
|                                       |    | Earth leakage, Isolation test, resistor of earth wire grounding, as requested in certain |
|                                       |    | country's (VDE, ISO)                                                                     |
| visueel                               |    | Check the mains cord for damages                                                         |
| Packing                               |    |                                                                                          |
|                                       | 18 | Packing                                                                                  |
|                                       |    | Check completeness (accessories) according income log                                    |
|                                       | 19 | Neatly pack the product                                                                  |
| Documentation                         |    | NFF letter                                                                               |
|                                       |    | Descaling instruction with changed procedure (S/C)                                       |
|                                       |    | Other instructions according S/C                                                         |
| Repair report                         |    | Is there an answer to ALL consumer questions/complaints (see complaint)                  |
|                                       |    | add set statistic and give, if needed clear instruction towards consumer                 |
|                                       | I  | Is it indicated which documents are added                                                |
|                                       | I  | Are there tips how to prevent issues                                                     |

## CHAPTER 7

### DISASSEMBLY

#### 7.1. Outer shell

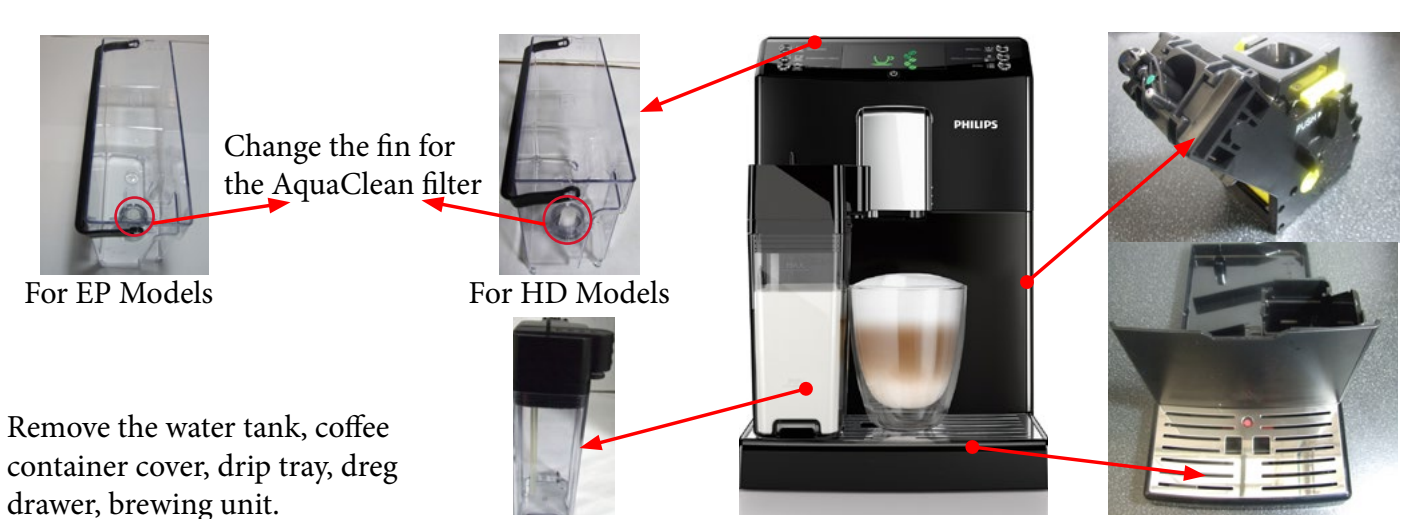

#### Coffee dispenser

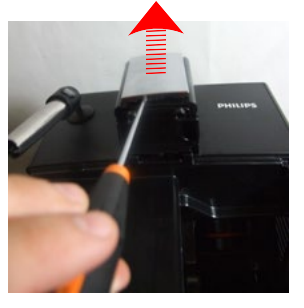

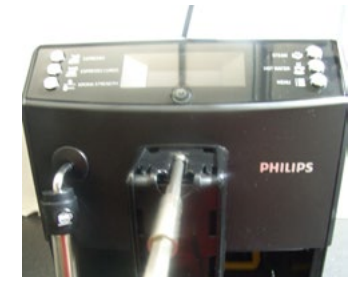

Remove the dispenser cover leveraging the grooves

Unscrew the screws indicated

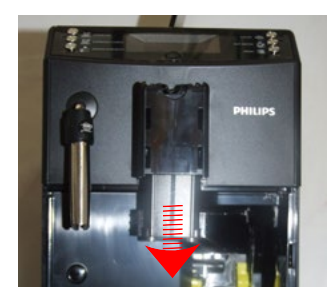

Remove the dispenser

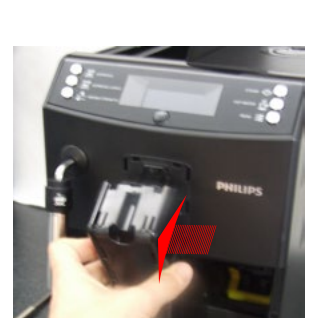

Remove the cover

#### Upper cover

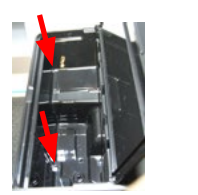

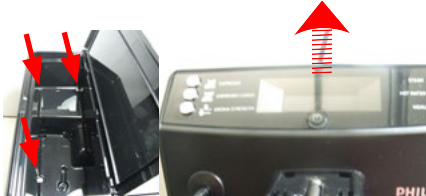

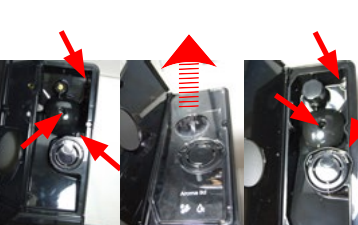

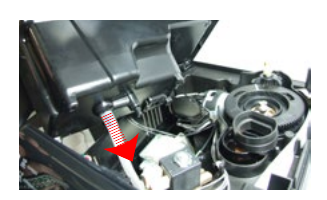

For EP Models For EP Models For HD Models Unscrew the screws shown, raise the top cover and remove the water circuit connections.

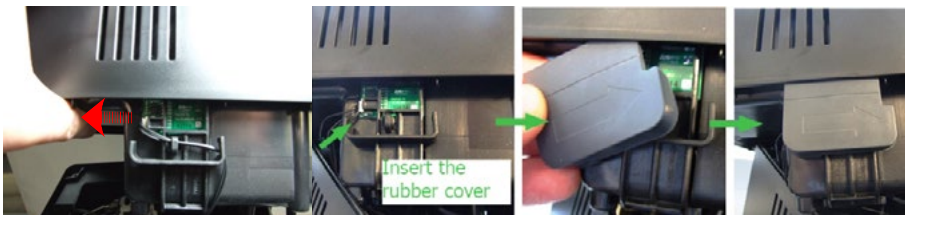

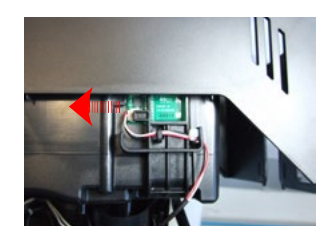

Note: before remove the electrical connections.

For HD Models UP TO S/N.TW901645704031 see SDA\_112764. For HD models from S/N.TW901645704032 and EP models the position of water level sensor has been moved to avoid its oxidation (not inserted the rubber cover).

#### 7.2. Coffee grinder

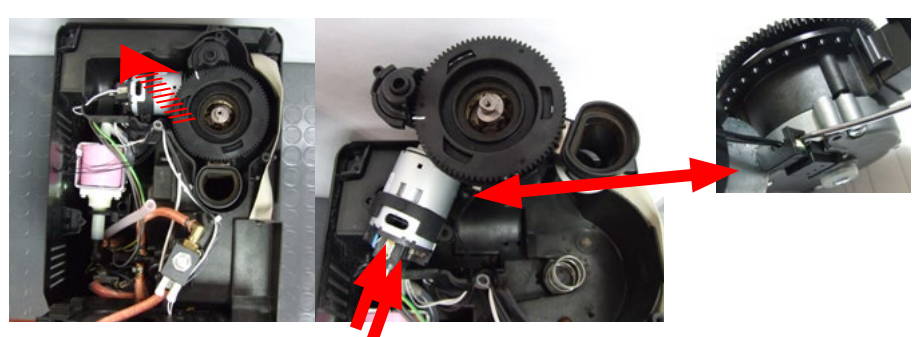

Raise the coffee grinder and remove the connections.

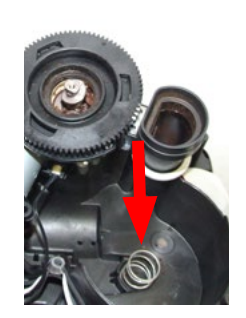

When reassembling the coffee grinder, make sure the spring is repositioned correctly (see photo).

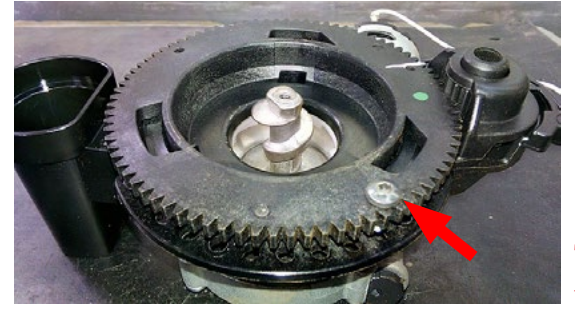

The new machines have a coffee grinder with the screw to prevent the disassembly of the upper coffee grinder support (see photo).

7.3. Grinder blades

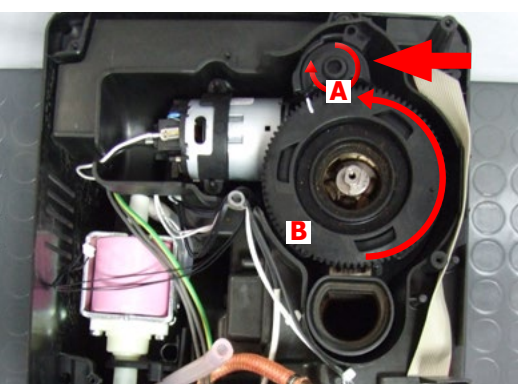

Caution in the new coffee grinder with the screw, Unscrew this last, before disassembly of the upper coffee grinder support.

To extract the top support of the appliance, press on the grinding adjustment spindle (A) and turn the support anticlockwise until it unhooks.

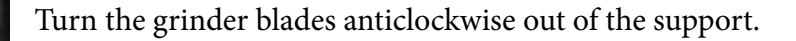

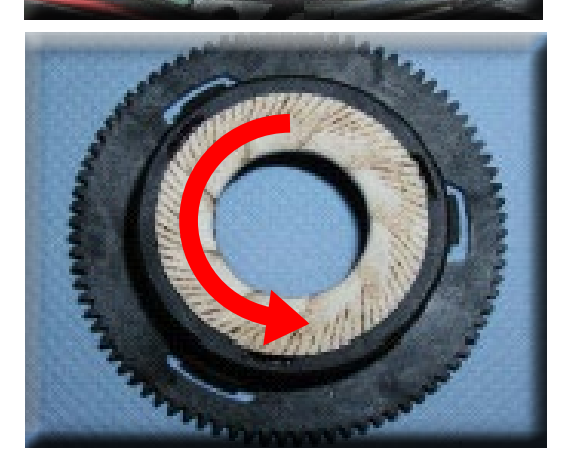

Turn the grinder blades clockwise out of the support. The bayonet connections can be accessed from the rear.

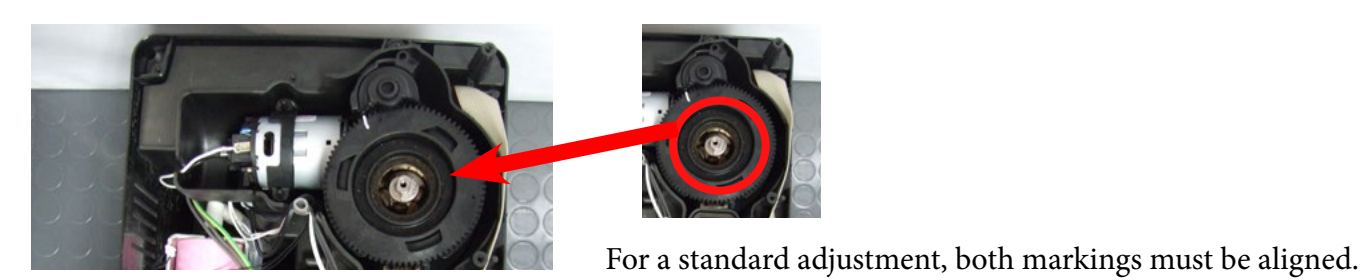

7.4. Coffee grinder adjustment

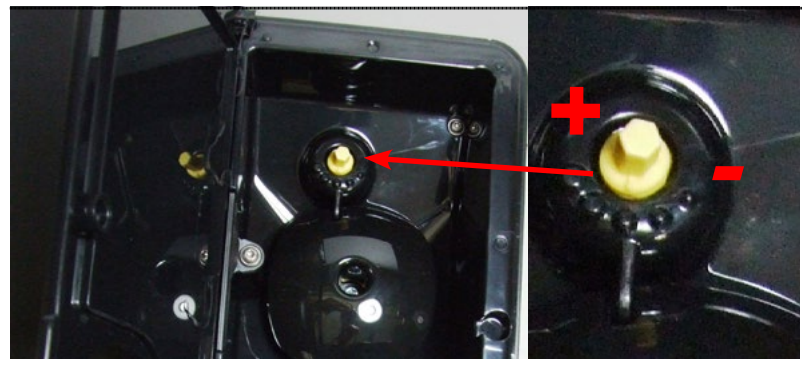

For HD Models UP TO S/N.TW901645704031 the grinding adjustment can be set by the user (only with the coffee grinder in operation) by pressing and turning (only by one click at a time) the insert inside the coffee bean hopper with the aid of the wrench supplied.

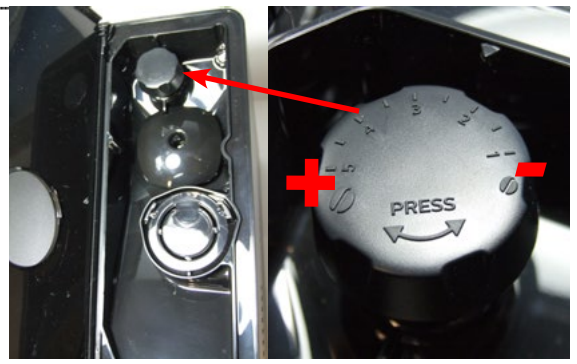

For HD Models from S/N.TW901645704032 and for EP models the grinding adjustment can be set by the user pressing and turning the grinder adjustment knob

#### Adjustment by a service center

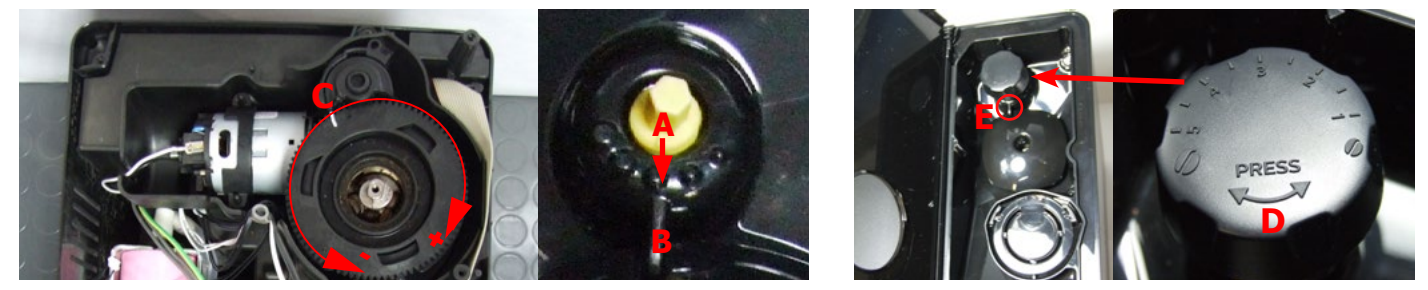

To adjust grinding further, the engineer can work directly on the coffee grinder by pressing and turning the ring nut (C) shown. (clockwise + to increase the particle size of the coffee and anticlockwise - to decrease it).

If there are any remains of coffee powder between the two grinding blades it is recommended to tighten by max. two marks at a time.

Lastly, move the arrow (A) on the adjustment knob to the center of the adjustment dots on the cover (B) for HD Models UP TO S/N.TW901645704031, instead for HD models from S/N.TW901645704032 and for EP models ascertain that the center line of the "PRESS" (D) is in correspondence of the fin (E).

#### 7.5. Carafe connection and hot/steam water dispenser (OTC)

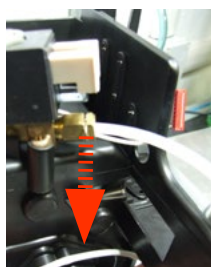

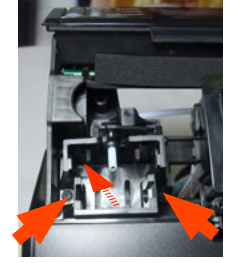

Slide out the fork as Loosen the screws illustrated holding the carafe connection

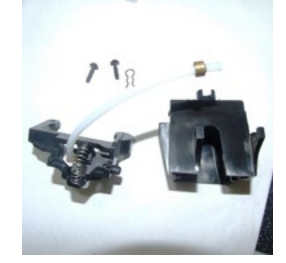

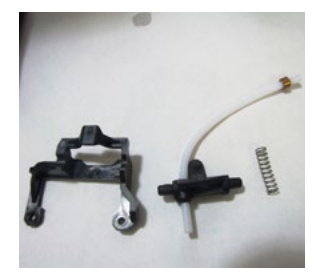

When reassembling the assembly to be careful to correctly position the spring.

7.6. Hot water dispenser (AMF-CMF)

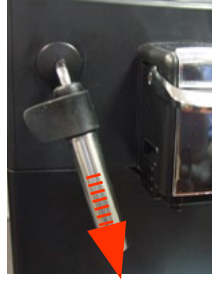

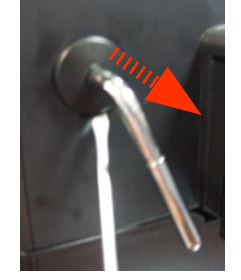

Removes the covers shown

#### 7.7. Central plate

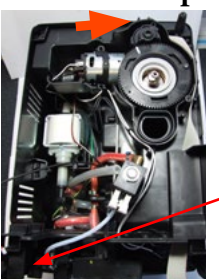

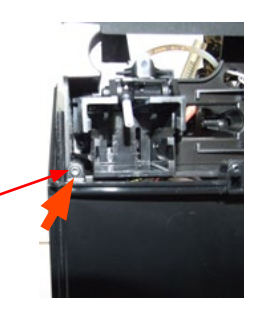

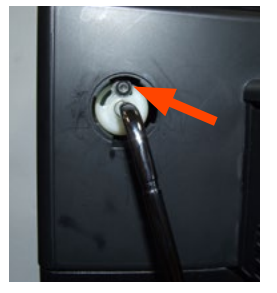

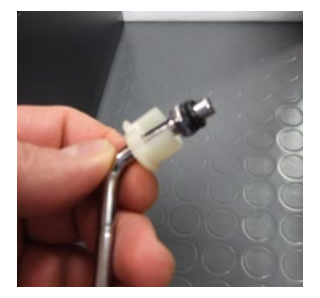

unscrew the screws shown

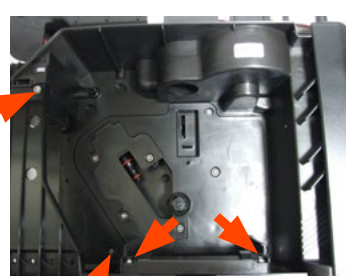

unscrew the screws shown

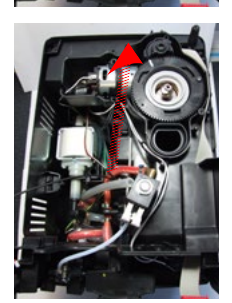

Lift up the center plate

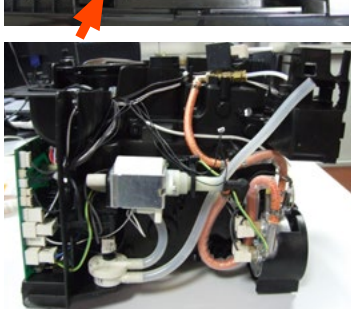

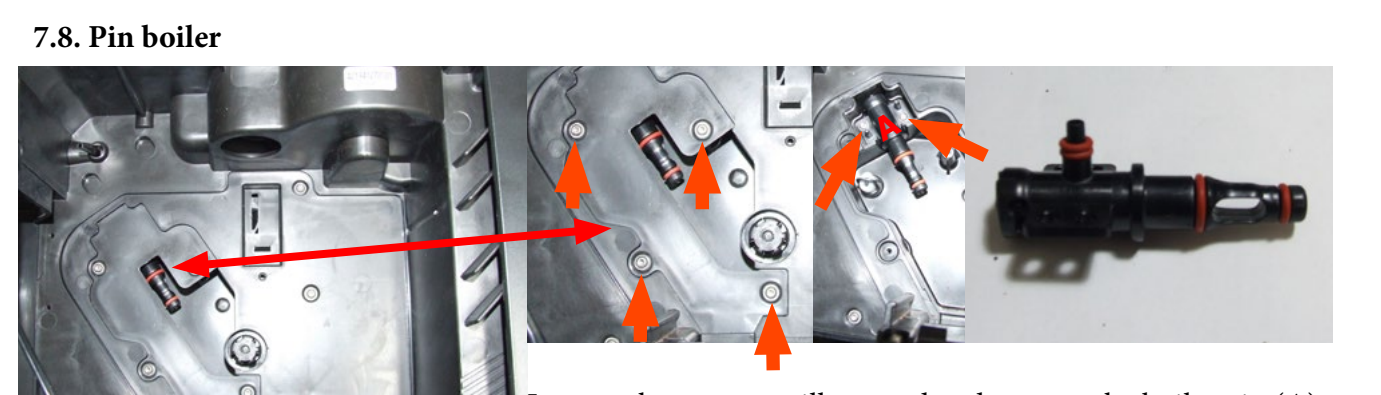

Loosen the screws as illustrated and remove the boiler pin (A).

#### 7.9. Gear motor

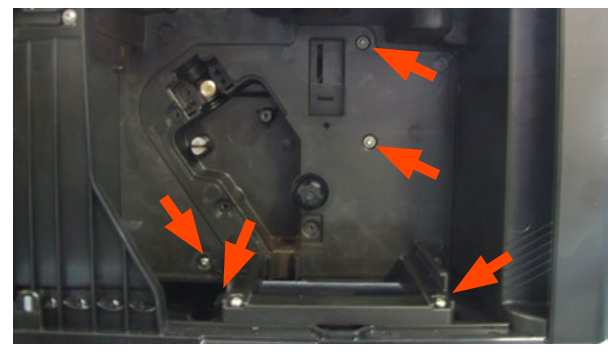

Loosen the screws as illustrated and remove the gear motor cover.

The following are located inside the compartment protected by the casing:

- Electric motor (A) with gears (B) and (C) for transmission and timing of the dispenser.
- Brewing unit present microswitch (E).
- Microswitch (D) detecting brewing unit home and work positions.
- Remove the gear (C) that meshes with the motor transmission shaft.
- Remove the large gear (B).
- Remove the motor (A), complete with transmission shaft.

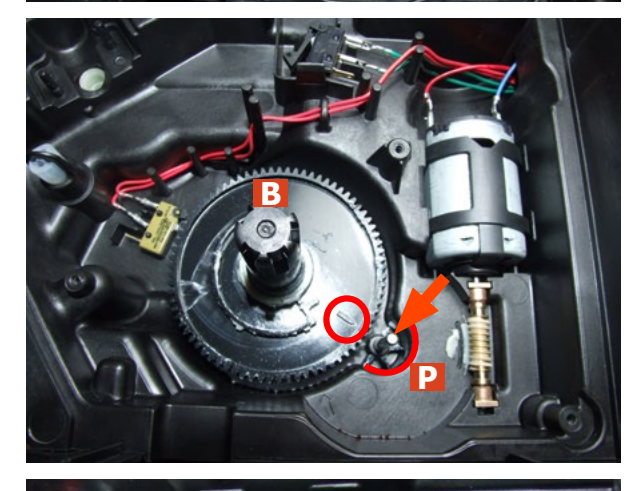

Replace the gear (B), making sure that the imprint of the arrow is aligned with the opening containing the pin (P).

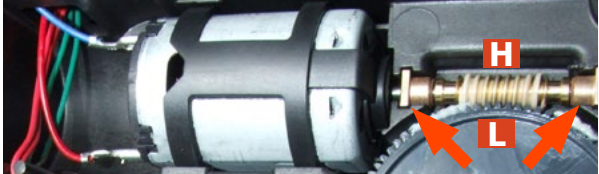

7.10. Pump

When replacing the motor and the transmission shaft, make sure the guide runners (L) are in the right position. Grease the shaft thoroughly and evenly.

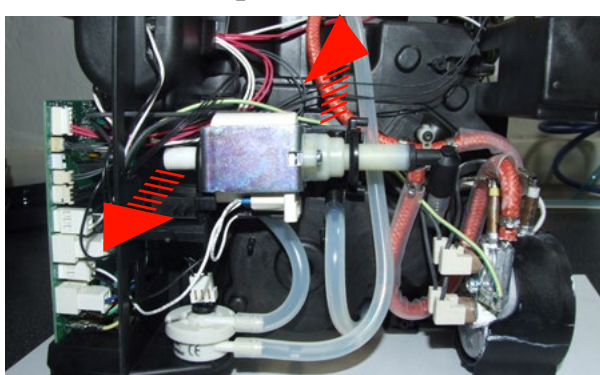

Unhook the pump from the supports.

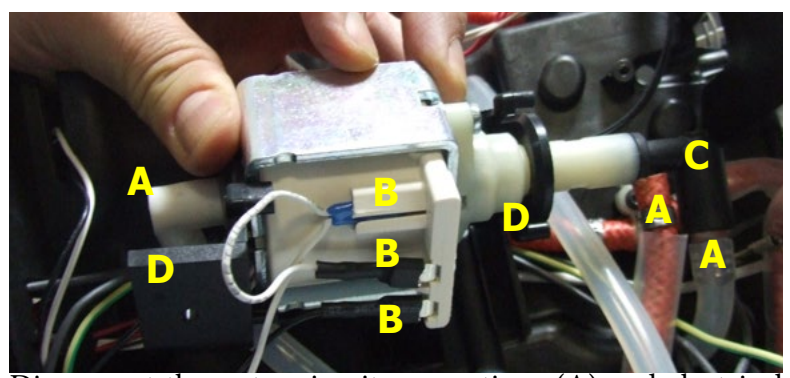

Disconnect the water circuit connections (A) and electrical connections (B), loosen the safety valve (C) and slide the pump off the brackets (D). 5/7

#### 7.11. Flow-meter

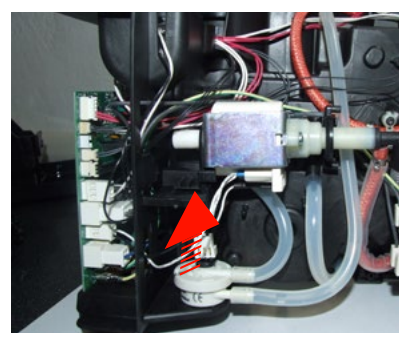

7.12. Boiler

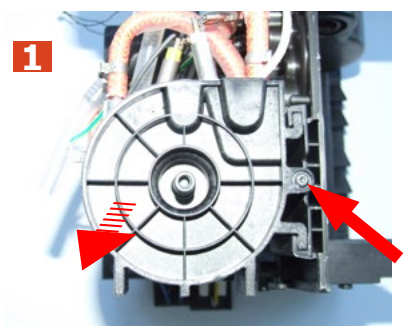

7.13. CPU board

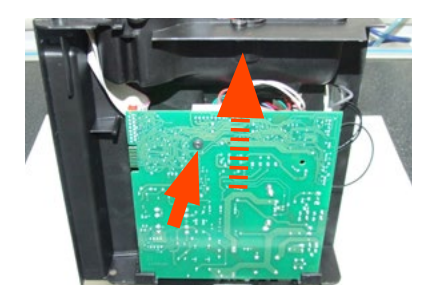

Loosen the screws slide the card off the support and Lift the flow meter out of the casing assembly and remove the electrical and water circuit connections.

1. Unscrew the screw shown at unthread the support boiler

2. Unscrew the screw shown and remove the electrical and water circuit connections.

card off the support and disconnect the electrical connections.

7.14. Programming access for SSC (Saeco Service Center)

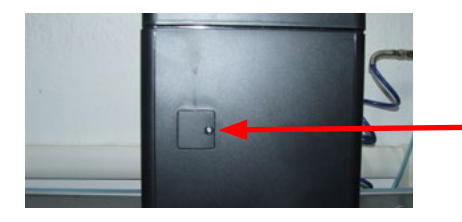

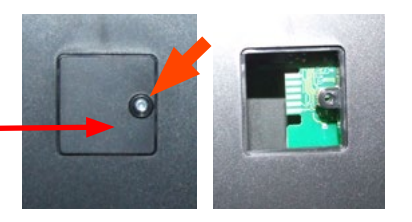

Loosen the screw for remove the cover.

7.15. KYB interface and display

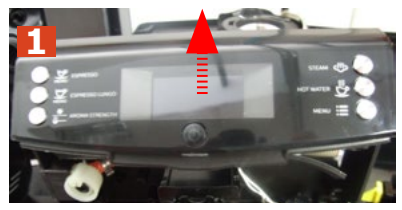

Remove the cover.

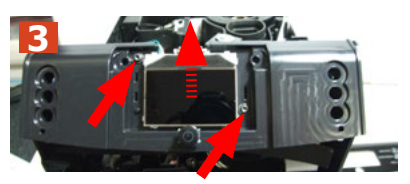

Loosen the screws for remove the cover.

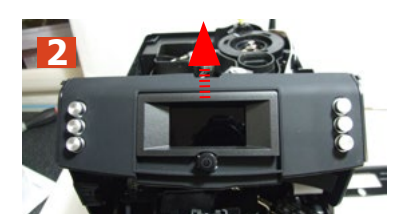

Remove the front panel membrane

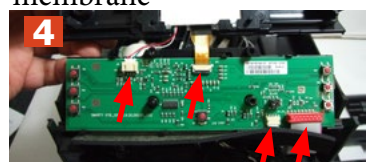

Disconnect the electrical connections.

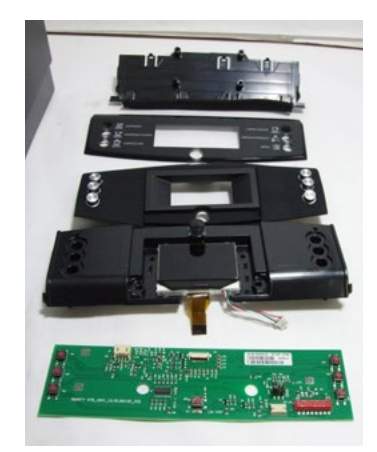

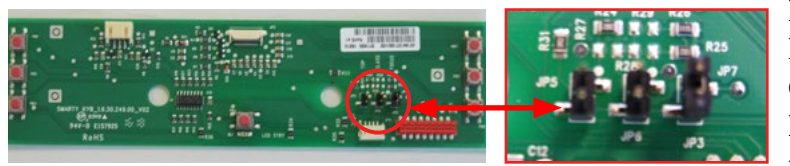

For HD models move the jumper, on the KYB interface, depending on the machine: CMF-AMF-OTC. For EP models the position of the jumper is irrelevant.

#### 7.16. Fitting and removing Oetiker clamps

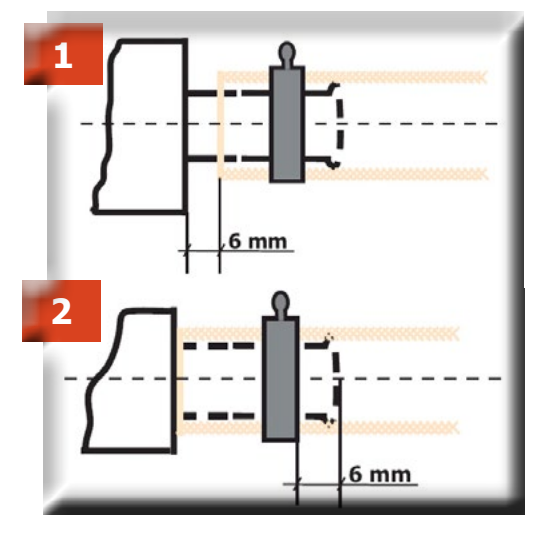

1) Boiler connection.

2) Other connections.

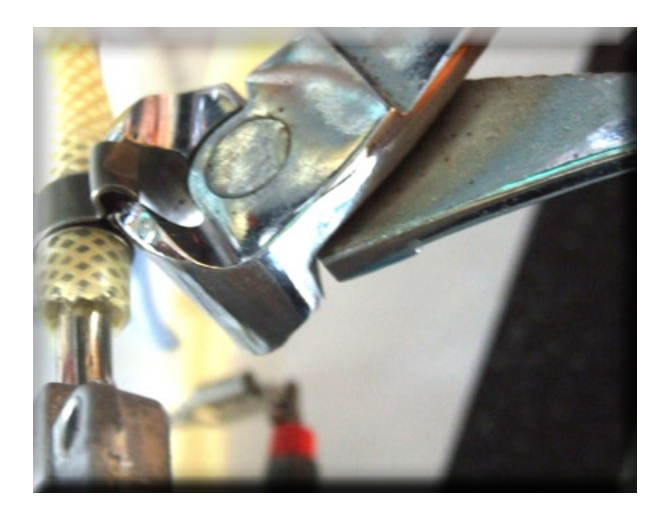

Use a suitable pair of pliers to remove the clamp (as illustrated).

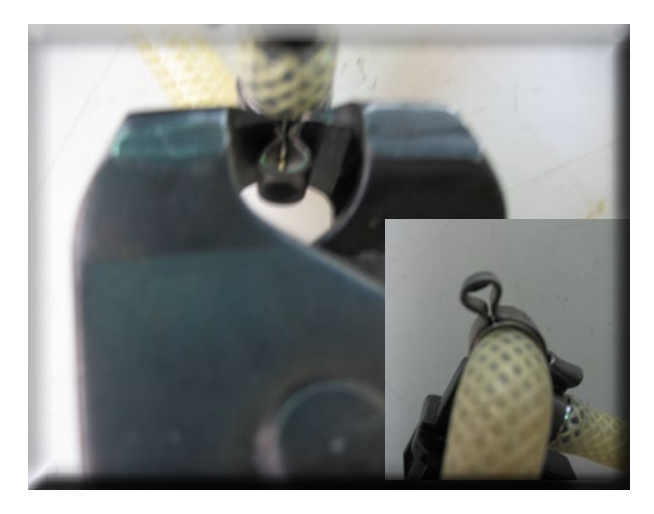

Tighten the clamp as illustrated.